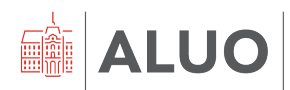

Erjavčeva cesta 23 1000 Ljubljana, Slovenija <u>helpdesk@aluo.uni-lj.si</u>

# **DELO V PROGRAMU FIORI** NAVODILA ZA UPORABNIKE

Datum: 25. 01. 2024

## Vsebina

| 1 | Zgo | odov                             | /ina različic dokumenta                               | 4  |  |  |
|---|-----|----------------------------------|-------------------------------------------------------|----|--|--|
| 2 | SP  | LOŠ                              | SNO                                                   | 5  |  |  |
|   | 2.1 | Por                              | tal FIORI                                             | 5  |  |  |
|   | 2.2 | Por                              | noč uporabnikom                                       | 6  |  |  |
| 3 | OS  | EBN                              | IE NASTAVITVE                                         | 6  |  |  |
|   | 3.1 | Spr                              | ememba izgleda                                        | 6  |  |  |
| 4 | EV  | IDEI                             | NCE PRISOTNOSTI                                       | 8  |  |  |
|   | 4.1 | Evi                              | denca prisotnosti                                     | 8  |  |  |
|   | 4.2 | Tipi                             | i evidence prisotnosti, ki jih uporabljamo na UL ALUO | 9  |  |  |
|   | 4.3 | Pos                              | stopek oddaje evidence prisotnosti                    | 12 |  |  |
|   | 4.4 | Pre                              | gled oddanih evidenc prisotnosti                      | 14 |  |  |
|   | 4.4 | .1                               | Sprememba časovnega zahtevka                          | 15 |  |  |
|   | 4.4 | .2                               | Izbris časovnega zahtevka                             |    |  |  |
|   | 4.5 | Pot                              | rjevalci in potrjevalke zahtevkov                     | 16 |  |  |
| 5 | ČA  | SO\                              | /NO DOKAZILO                                          | 17 |  |  |
| 6 | INT | ERI                              | NA NAROČILA                                           | 19 |  |  |
|   | 6.1 | 6.1 Kreiranje internega naročila |                                                       |    |  |  |
|   | 6.1 | .1                               | Kreiranje internega naročila - GLAVA                  | 20 |  |  |
|   | 6.1 | .2                               | Kreiranje internega naročila - PREGLED POSTAVK        | 20 |  |  |
|   | 6   | 6.1.2                            | .1 Kontiranje                                         |    |  |  |
|   |     | 6.1                              | I.2.1.1 Tip konta PROJEKT                             | 22 |  |  |
|   | 6   | 6.1.2                            | .2 Teksti                                             | 27 |  |  |
|   | 6   | 6.1.2                            | .3 Naslov dostave                                     | 27 |  |  |
|   | 6   | 6.1.2                            | .4 Podatki stranke                                    |    |  |  |
|   | 6.1 | .3                               | Kreiranje internega naročila - POTRJEVANJE            |    |  |  |
|   | 6.1 | .4                               | Kreiranje internega naročila - PRILOGE                | 31 |  |  |
|   | 6.1 | .5                               | Kreiranje internega naročila - ZAKLJUČEK in ODDAJA    | 32 |  |  |
|   | 6.2 | Pre                              | gled oddanih internih naročil                         | 33 |  |  |
| 7 | OS  | TAL                              | I PLOŠKI                                              | 34 |  |  |
|   | 7.1 | Plo                              | šček HR Nabiralnik in HR Nabiralnik ARHIV             | 34 |  |  |
|   | 7.2 | Plo                              | šček Dokumentni sistem                                | 34 |  |  |
|   | 7.3 | Plo                              | šček Projekti                                         | 35 |  |  |
| 8 | FA  | Q                                |                                                       |    |  |  |
|   | 8.1 | Kak                              | ko nastavim slovenski jezik v brskalniku              |    |  |  |

| 8.1.1 | Brskalnik – Google Chrome   | 36 |
|-------|-----------------------------|----|
| 8.1.2 | Brskalnik – Mozilla Firefox | 37 |
| 8.1.3 | Brskalnik – Brave           | 38 |

## 1 Zgodovina različic dokumenta

| Verzija | Datum spremembe | Avtor                                     |
|---------|-----------------|-------------------------------------------|
| 1.0     | 23. 05. 2022    | Klemen Hodžić, Matej Zonta, Nina Gršič    |
| 1.1     | 03. 06. 2022    | Klemen Hodžić                             |
| 1.2     | 25. 01. 2024    | Klemen Hodžić – zamenjava logotipa, fonta |

## 2 SPLOŠNO

V dokumentu so podana navodila za osebne nastavitve portala FIORI, oddajo prisotnosti in zahtevkov za odsotnosti, pregled stanja dopustov, prisotnosti in odsotnosti, ter ustvarjanje internih naročil. Potrjevanje zahtevkov/dokumentov sledi protokolu hierarhije potrjevanja ob sočasnem upoštevanjem procesa, ki je bil v uporabi pred uvedbo Apisa. Če bi se ugotovilo, da je kateri od protokolov iz utemeljenih razlogov neprimeren, se le-ta tekom uporabe ustrezno prilagodi.

#### Pomembno!

Ko zaključite z delom na portalu Fiori ali v aplikaciji Procesi, se iz obeh aplikacij obvezno odjavite. Samo zapiranje okna brskalnika (s »križcem na vrhu okna desno) brez odjave lahko pripelje do nepravilnega delovanja portala ob naslednji prijavi.

### 2.1 Portal FIORI

Portal Fiori je dostopen na povezavi <u>https://fiori.uni-lj.si/</u>. Vpišete se z vašim dodeljenim UL ALUO uporabniškim imenom in geslom.

Do portala dostopajte prek brskalnikov **Google Chrome**, **Mozilla Firefox**, **Microsoft Edge** ali **Brave**. Za pravilen način delovanja mora brskalnik biti v **slovenskem jeziku**. Več informacij o tem, kako spremeniti jezik najdete v poglavju FAQ.

Iz platforme se **odjavimo** na način, da v zgornjem levem kotu kliknemo na **ikono** človeka in pojavi se nam možnost za **odjavo**.

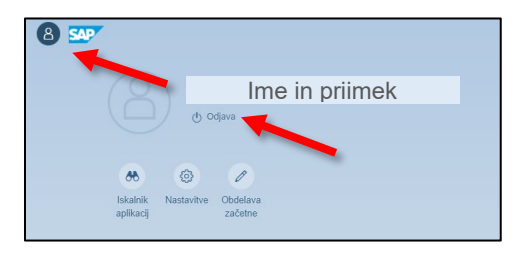

**Pomembno!** Bodite pozorni, da se po koncu uporabe **ODJAVITE** iz portala FIORI

### 2.2 Pomoč uporabnikom

| IT podpora       | Klemen Hodžić, <u>helpdesk@aluo.uni-lj.si</u>    |
|------------------|--------------------------------------------------|
| Časovni zahtevki | Nina Gršič, <u>Nina.Grsic@aluo.uni-lj.si</u>     |
| Računi           | Barbara Primožič, Barbra.Primozic@aluo.uni-lj.si |
| Naročila         | Roman Štrovs, Roman.Strovs@aluo.uni-lj.si        |
| Potni nalogi     | Daša Bračko, <u>Daša.Bračko@aluo.uni-lj.si</u>   |

## **3 OSEBNE NASTAVITVE**

S klikom na »**uporabnika**«, gumb levo zgoraj, dobimo možnost vplivanja na videz in funkcionalnost Fiori portala.

| 8                     |                                |  |
|-----------------------|--------------------------------|--|
|                       | Ime in priimek                 |  |
|                       | () Odjava                      |  |
| 66                    | © /                            |  |
| lskalnik<br>aplikacij | Nastavitve Obdelava<br>začetne |  |

### 3.1 Sprememba izgleda

Temo spremenimo tako, da najprej kliknemo na »**uporabnika**« in izberemo »**Nastavitve**«.

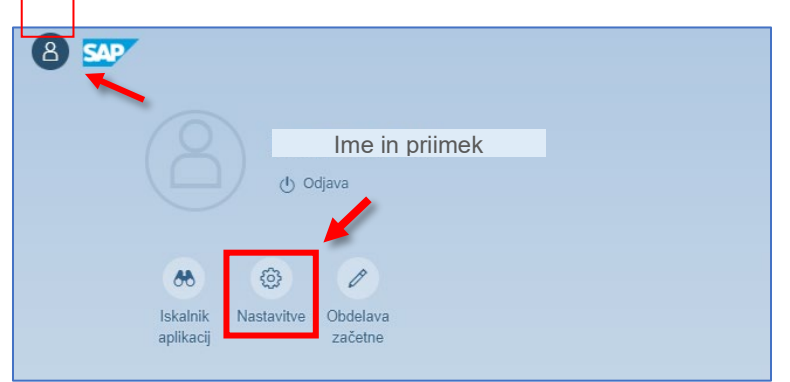

Odpre se novo okno, kjer izberemo zavihek »**Izgled**«. Na desni strani okna lahko izbiramo med različnimi izgledi. Izberemo želeno temo in shranimo s klikom na gumb »**Shranjevanje**«.

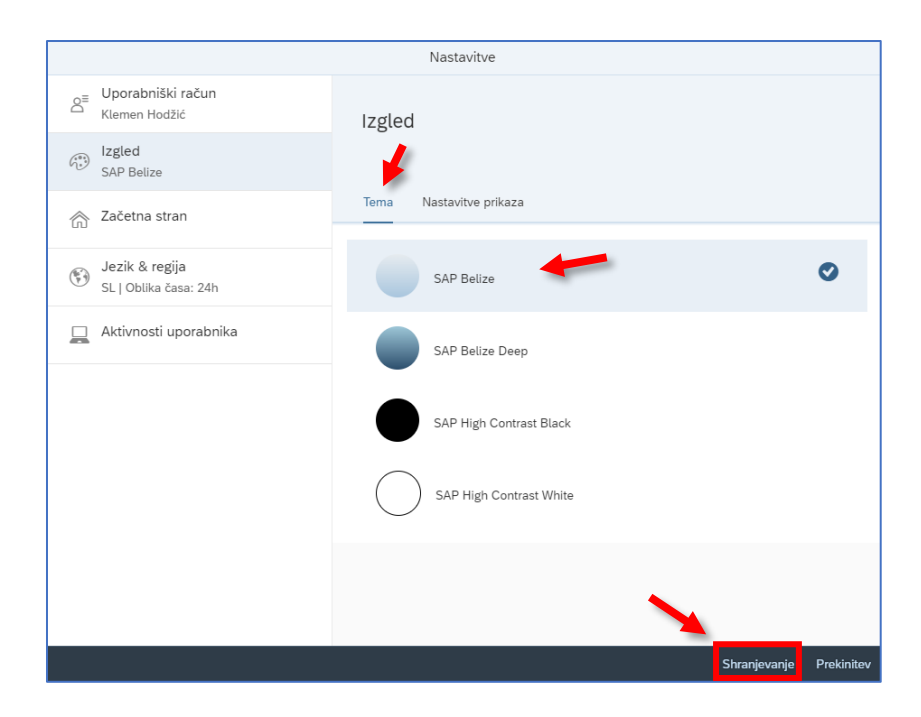

## 4 EVIDENCE PRISOTNOSTI

Oddaja prisotnosti in zahtevkov za odsotnosti se oddaja prejo portala Fiori (<u>https://fiori.uni-lj.si/</u>).

**Vpišete** se z vašim UL ALUO **uporabniškim imenom** npr. janezno@aluo.uni-lj.si in **geslom** (kot jih uporabljate za dostop do ostalih aplikacij na UL ALUO npr. VIS, Outlook itd.).

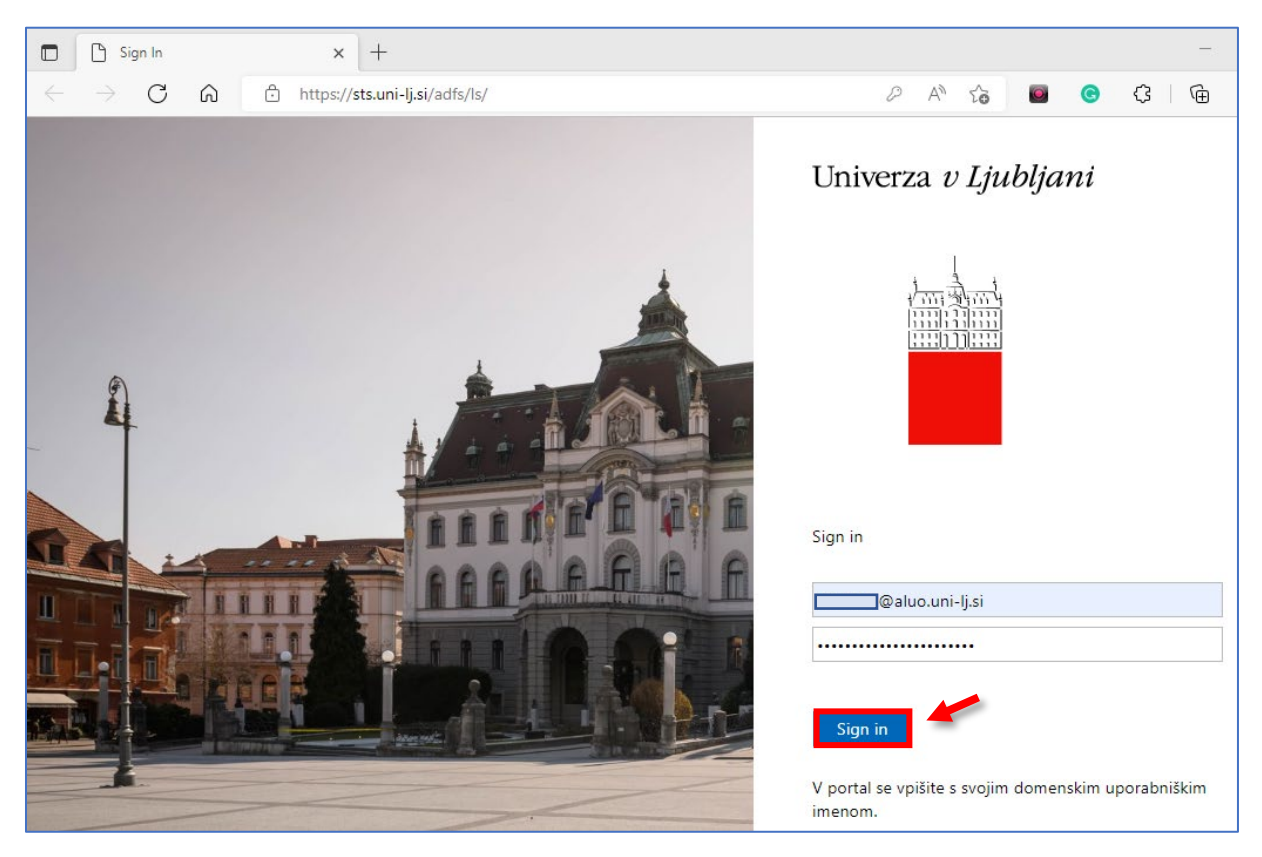

### 4.1 Evidenca prisotnosti

Evidenca prisotnosti se oddaja na tedenski ravni (vsak petek). V službenem elektronskem naslovu bo vsak petek ob 13. uri opomnik javil obvestilo za izpolnitev tedenske evidence prisotnosti za pretekli teden. Obračunsko obdobje je posamezen mesec.

Zahtevek za dopust in delo na domu se odda vsaj 1 dan vnaprej. Podlaga za delo od doma je podpisan dogovor za strokovne delavce.

Sistem je nastavljen tako, da vam avtomatično šteje, da vsak delovni dan opravljate redno delo v obsegu 8 ur. Če pridete na akademijo ali imate dopust ali drugo vrsto odsotnosti, v sistemu oddate zahtevek za potrditev prisotnosti/odsotnosti.

### 4.2 Tipi evidence prisotnosti, ki jih uporabljamo na UL ALUO

Pri kreiranju novega zahtevka imate pri izbiri časovnega zahtevka navedenih več tipov zahtevkov, med katerimi lahko izbirate. Visokošolski učitelji boste za prisotnost večinoma uporabljali <u>Delo na fakulteti</u> in <u>Delo drugje P</u>.

| Tip prisotnosti/odsotnosti   | Razlaga                                                                                                    | Priloge, ki jih zaposleni<br>oddajo v Kadrovsko službo<br>(prilog v Fioriju trenutno še<br>ni mogoče dodati) | Potrjevalec<br>(za podrobnosti<br>glej točko 4.5) |
|------------------------------|----------------------------------------------------------------------------------------------------|----------------------------------------------------------------------------------------------------|---------------------------------------------------|
| Delo na fakulteti            | Delo v prostorih akademije<br>Doda se prevoz na delo in z dela; regres za prehrano po<br>pravilih                                                                                                    | /                                                                                                    | Nadrejeni                                         |
| Delo od doma (dogovor<br>DD) | Opravljanje dela od doma na podlagi dogovora (ni enako,<br>kot delo drugje).<br>Sistem doda nadomestilo za uporabo lastnih sredstev za<br>delo na domu. Regres za prehrano po pravilih.                                                                  | /                                                                                                    | Nadrejeni                                         |
| Delo od doma (karantena)     | Opravljanje dela od doma v času odrejene karantene.<br>Sistem doda nadomestilo za uporabo lastnih sredstev za<br>delo na domu. Regres za prehrano po pravilih.                                                                                           | Skenirana karantenska<br>odločba.                                                                            | Nadrejeni                                         |
| Delo drugje P                | Predavanja ali drugo delo visokošolskih učiteljev in<br>sodelavcev izven akademije.<br>Regres za prehrano po pravilih. Ne doda prevoza na delo<br>in z dela.<br>Če je izkazan prevoz - Doda prevoz na delo in z dela;<br>regres za prehrano po pravilih. | /                                                                                                    | Nadrejeni                                         |
| Dopust                       | Redni letni dopust (kolektivni dopusti bodo vneseni sistemsko)                                                                                                    | /                                                                                                    | Nadrejeni                                         |
| Bolniška – evidenčno         | Vse vrste bolniških odsotnosti                                                                                                    | Bolniški list, odda izbrani<br>zdravnik v sistem eVem, kjer                                                  | Nadrejeni<br>Kadrovska služba                     |

Na UL ALUO zaposleni uporabljamo naslednje tipe prisotnosti /odsotnosti:

| -                           |                                                                                                    |                                                                                                    |                  |
|-----------------------------|----------------------------------------------------------------------------------------------------|----------------------------------------------------------------------------------------------------|------------------|
|                             |                                                                                                    | ga prevzame kadrovska<br>služba.                                                                                                    |                  |
| Službena pot                | Službena pot na podlagi potnega naloga (izstavitev potnega naloga poteka preko aplikacije Procesi UL).      | Odobren potni nalog v<br>Procesih UL.                                                                                                    | Nadrejeni        |
| Službena odsotnost          | Redno delo izven akademije – sestanki ipd. (obračunata se prevoz na delo in prehrana).                      |                                                                                                    | Nadrejeni        |
| Semin., teč., strok. izobr. | Udeležba na tečajih, seminarjih, strokovnih izobraževanjih.                                                 | Potrdilo o udeležbi.                                                                                                    | Nadrejeni        |
| Višja sila - evidenčno      | Koriščenje višje sile po ZDR-1 ali v posebnih primerih<br>(varstvo otroka, ukinitev javnega prevoza, ipd.). | Razlog navedite v<br>obrazložitvi zahtevka, v KS<br>oddajte podpisano izjavo o<br>obstoju višje sile.                                            | Kadrovska služba |
| Karantena - evidenčno       | Odreditev karantene (če ni mogoče opravljanje dela od doma).                                                | Razlog navedite v<br>obrazložitvi zahtevka, v KS<br>oddajte skenirano odločbo o<br>karanteni.                                                    | Kadrovska služba |
| IPD-poroka delavca          | 50. člen KPVIZ                                                                                              | Sken ali kopija poročnega<br>lista                                                                                                    | Kadrovska služba |
| IPD-poroka otroka           | 50. člen KPVIZ                                                                                              | 1                                                                                                    | Kadrovska služba |
| IPD-rojstvo otroka          | 50. člen KPVIZ                                                                                              | Sken ali kopija rojstnega lista<br>otroka                                                                                                    | Kadrovska služba |
| IPD-selitev                 | 50. člen KPVIZ                                                                                              | Sken ali kopija dokazila o<br>prijavi prebivališča.<br>V kadrovsko službo<br>zaposleni odda tudi novo<br>izjavo o povračilu stroškov<br>prevoza. | Kadrovska služba |

| IPD-element. nesr./prir.                 | 50. člen KPVIZ (elementarne nesreče – epidemija)                                                                                     | 1                                                                  | Kadrovska služba |
|------------------------------------------|----------------------------------------------------------------------------------------------------|--------------------------------------------------------------------|------------------|
| IPD-smrt ožji družinski<br>člani, starši | 50. člen KPVIZ                                                                                                    | 1                                                                  | Kadrovska služba |
| IPD-smrt bližnji sorodnik                | 50. člen KPVIZ                                                                                                    | 1                                                                  | Kadrovska služba |
| IPD-drugi primeri                        | 50. in 51. člen KPVIZ                                                                                                    | 1                                                                  | Kadrovska služba |
| Prvi šolski dan (kot IPD)                | Izredni dopust za spremstvo otroka prvošolca na prvi<br>šolski dan.                                                                  | Sken ali kopija potrdila o<br>vpisu otroka v 1. razred.            | Kadrovska služba |
| Krvodajalstvo                            | Udeležba na krvodajalski akciji (51. člen KPVIZ)                                                                                     | Sken potrdila (original<br>potrdilo oddaje v kadrovsko<br>službo). | Kadrovska služba |
| Sodišče                                  | Opravljanje državljanskih dolžnosti in opravljanje funkcije v<br>državnih organih in organih lokalne skupnosti po 51. členu<br>KPVIZ | Sken ali kopija dokazila                                           | Kadrovska služba |
| Gasilci, civilna zaščita                 | Udeležba v aktivnostih civilne zaščite in gasilstva po 168.<br>členu ZDR-1                                                           | Vabilo oziroma potrdilo o<br>udeležbi                              | Kadrovska služba |
| Študijski dopust                         | Študijski dopust po Pogodbi o izobraževanju.                                                                                         | 1                                                                  | Nadrejeni        |
| Izredni neplačani dopust                 | Odsotnost z dela brez nadomestila plače                                                                                              | 1                                                                  | Nadrejeni        |
| Sobotno leto                             | Odsotnost do največ 12 mesecev za poglobljeno izpopolnjevanje na področju raziskovalne dejavnosti.                                   | Predhodna odobritev in podpisan dogovor                            | Nadrejeni        |

### 4.3 Postopek oddaje evidence prisotnosti

1. Vstopimo v portal Fiori (<u>https://fiori.uni-lj.si/</u>) in na vhodnem namizju izberemo ploščico »**Časovni zahtevki**«.

| 8 SAP             |                        |                                      |                  | Začetna stran                        |  |  |
|-------------------|------------------------|--------------------------------------|------------------|--------------------------------------|--|--|
| Akademika Webinbo | x UL: Interna naroči   | la Zaposleni Proj                    | ekti             |                                      |  |  |
| Zaposleni         |                        |                                      |                  |                                      |  |  |
| HR Nabiralnik     | HR Nabiralnik<br>ARHIV | Časovni zahtevki<br>Oddaja zahtevkov | Časovno dokazilo | Dokumentni sistem<br>Personalna mapa |  |  |
| ⊡ 0               | <b>\$</b>              | ×<br>次                               | 6                | <b>(</b>                             |  |  |
|                   |                        |                                      |                  |                                      |  |  |

2. V rubriki »**Pregled časovnih zahtevkov**« izberite možnost »**Koledar**«, da se vam pojavi vsebina vidna na spodnji sliki.

| Postavk   | (1)                      |                       |               |              |              |               |                |               |         |        |           | 1       | Prikaži od | 13.05.2022 | Ē     |
|-----------|--------------------------|-----------------------|---------------|--------------|--------------|---------------|----------------|---------------|---------|--------|-----------|---------|------------|------------|-------|
| Tip       |                          |                       | javnost       |              |              |               | Na voljo       |               | Pla     | nirano |           | Porablj | eno        | Upra       |       |
| Letni dop | oust                     | 01.                   | .01.2021–30   | .06.2022     |              |               | <b>24</b> dni  |               |         | 0 dni  |           | C       | dni        | 24 dni     |       |
| Koledar   | Postavi<br>te začetni in | ke (0)<br>končni datu | ım, da kreira | te nov zahte | evek. Klikni | te na obstoje | či zahtevek    | za prikaz.    |         |        |           | <br>    | Prikaži od | 13.04.2022 |       |
| <         |                          |                       | maj           | 2022         |              |               |                |               |         |        | junij     | 2022    |            |            | >     |
|           | pon.                     | tor.                  | sre.          | čet.         | pet.         | sob.          | ned.           |               | pon.    | tor.   | sre.      | čet.    | pet.       | sob.       | ned.  |
| 18        | 2                        | 2                     | 4             | 5            | c            | 7             | 0              | 23            | G       | 7      | 1         | 2       | 3          | 4          | 12    |
| 19        | 9                        | 10                    | 4             | 12           | 13           | 14            | 15             | 20            | 13      | 1/1    | 15        | 16      | 17         | 18         | 19    |
| 20        | 16                       | 17                    | 18            | 19           | 20           | 21            | 22             | 25            | 20      | 21     | 22        | 23      | 24         | 25         | 26    |
| 21        | 23                       | 24                    | 25            | 26           | 27           | 28            | 29             | 26            | 27      | 28     | 29        | 30      |            |            |       |
| 22        | 30                       | 31                    |               |              |              |               |                |               |         |        |           |         |            |            |       |
| Danes     |                          | Izbrano               |               | Delovni dan  | De           | ela prost dan | Odobr<br>Obveš | eno /<br>čeni | Poslano |        | Zavrnjeno | P       | razniki    | Več v      | nosov |
|           |                          |                       |               |              |              |               |                |               |         |        |           |         |            |            |       |

3. Na koledarju z **levim klikom izberete dan ali več zaporednih dni**, za katere želite poročati o istem tipu prisotnosti (npr. delo od doma). Spodaj je prikazan primer časovnega zahtevka za obdobje od 18. 5. do 20. 5. 2022. Vijoličen kvadrat označuje današnji datum.

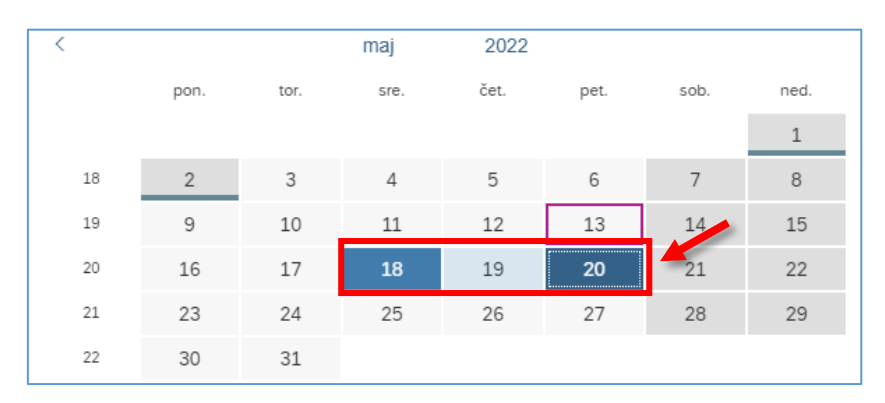

4. **S klikom na izbrane dneve** se nam odpre novo pogovorno okno, v katerem **določimo tip prisotnosti**. (Za razlago posameznih tipov prisotnosti/odsotnosti glej 4.2)

**Po potrebi spremenimo/določimo potrjevalca** (<u>praviloma bo vaš potrjevalec</u> <u>že avtomatično izbran</u> – glej 4.5), lahko pa tudi pojasnimo svoj zahtevek (npr. v primeru, ko zahtevamo dopust ali kakšno drugo obliko odsotnosti).

| bira časovnega zahtevka |          |                                   |            |  |
|-------------------------|----------|-----------------------------------|------------|--|
|                         | T        | Denut                             |            |  |
|                         | TIP:     | Dopust                            |            |  |
|                         |          | 24 Dnevi na voljo                 |            |  |
|                         |          |                                   |            |  |
| ološni podatki          |          |                                   |            |  |
|                         |          | • Več kot 1 dan 🔿 En dan ali manj |            |  |
| *Začetni/končni         | datum:   | 18.05.2022 - 20.05.2022           | <b>:::</b> |  |
|                         |          | 3 Dnevi bo porabljeno             |            |  |
| Potrjevalec             | -nivo 1: | 01                                | ₽ × +      |  |
| Obraz                   | ložitev: |                                   |            |  |
|                         |          |                                   |            |  |
|                         |          |                                   |            |  |
|                         |          |                                   |            |  |
|                         |          |                                   |            |  |
|                         |          |                                   |            |  |
|                         |          |                                   |            |  |
|                         |          |                                   |            |  |
|                         |          |                                   |            |  |
|                         |          |                                   |            |  |
|                         |          |                                   |            |  |
|                         |          |                                   |            |  |
|                         |          |                                   |            |  |
|                         |          |                                   |            |  |
|                         |          |                                   |            |  |

Vse skupaj shranimo s klikom na gumb »Shranjevanje«.

### 4.4 Pregled oddanih evidenc prisotnosti

1. Vstopimo v portal Fiori (<u>https://fiori.uni-lj.si/</u>) in na vhodnem namizju izberemo ploščico »**Časovni zahtevki**«.

| 8 540             |                        |                                      |                  | Začetna st                           | ran |
|-------------------|------------------------|--------------------------------------|------------------|--------------------------------------|-----|
| Akademika Webinbo | x UL: Interna naroči   | la Zaposleni Proj                    | jekti            |                                      |     |
| Zaposleni         |                        |                                      | /                |                                      |     |
| HR Nabiralnik     | HR Nabiralnik<br>ARHIV | Časovni zahtevki<br>Oddaja zahtevkov | Časovno dokazilo | Dokumentni sistem<br>Personalna mapa |     |
| ⊡ 0               | ¢                      | ý.                                   | 6                |                                      |     |

2. V rubriki »**Pregled časovnih zahtevkov**« izberite možnost »**Postavke**«, da se vam pojavi vsebina vidna na spodnji sliki.

Poleg ustvarjenega časovnega zahtevka imate na desni strani dve orodji, s katerima lahko spremenite prvotno oddano zahtevo. Časovni zahtevek lahko **spremenite** –*svinčnik ikona* (glej poglavje 4.4.1) ali **brišete** – *ikona krog z znakom X*.

**Status zahtevka** je lahko **Odobreno, Zavrnjeno** ali **Poslano**, kjer zahtevek čaka na potrditev.

|                                                                 |                                       | Moji časovni zahte | evki 🗸      |                                    |              |
|-----------------------------------------------------------------|---------------------------------------|--------------------|-------------|------------------------------------|--------------|
| <ul> <li>Upravičenost</li> </ul>                                |                                       |                    |             |                                    |              |
|                                                                 |                                       |                    |             |                                    |              |
| Postavke (1)                                                    |                                       |                    |             | Prikaži od 13.                     | 05.2022      |
| Tip                                                             | Veljavnost                            | Na voljo           | Planirano   | Porabljeno                         | Upravičenost |
| Letni dopust                                                    | 01.01.2021-30.06.2022                 | <b>21</b> dni      | 3 dni       | 0 dni                              | 24 dni       |
| <ul> <li>Pregled časov</li> <li>Koledar</li> <li>Tip</li> </ul> | nih zahtevkov<br>we (1)<br>Veljavnost | Status             | Potrjevalec | Prikaži od 13.<br>Porabljena kvota | 04.2022      |
| Dopust                                                          | 18.05.2022-20.05.2022                 | Odobreno           | Zonta Matej | 3,00 Dnevi                         | ♦ ⊗ >        |
|                                                                 |                                       |                    |             |                                    |              |
|                                                                 |                                       |                    |             |                                    |              |
|                                                                 |                                       |                    |             |                                    |              |
|                                                                 |                                       |                    |             |                                    |              |
|                                                                 |                                       |                    |             |                                    |              |
|                                                                 |                                       |                    |             |                                    |              |
|                                                                 |                                       |                    |             |                                    |              |
|                                                                 |                                       |                    |             |                                    |              |
|                                                                 |                                       |                    |             |                                    |              |
|                                                                 |                                       |                    |             |                                    |              |
|                                                                 |                                       |                    |             |                                    |              |
|                                                                 |                                       |                    |             |                                    | Kreirai za   |

#### 4.4.1 Sprememba časovnega zahtevka

| • Opruvicentost                                                         |                                       |                  |                      |                                         |                     |
|-------------------------------------------------------------------------|---------------------------------------|------------------|----------------------|-----------------------------------------|---------------------|
|                                                                         |                                       |                  |                      |                                         |                     |
| Postavke (1)                                                            |                                       |                  |                      | Prikaži od                              | 13.05.2022          |
| Tip                                                                     | Veljavnost                            | Planirano        | Porabljeno           | Upravičenos                             |                     |
| Catel design                                                            | 01 01 2021 20 06 2022                 |                  |                      |                                         |                     |
| Lethi dopust                                                            | 01.01.2021-30.06.2022                 | 21 dni           | 3 dni                | 0 dni                                   | 24 dr               |
| <ul> <li>Pregled časovi</li> <li>Koledar</li> </ul>                     | nih zahtevkov                         | 21 dni           | 3 dni                | 0 dni<br>Prikaži od                     | 24 dr<br>13.04.2021 |
| <ul> <li>Pregled časovi</li> <li>Koledar Postav</li> <li>Tip</li> </ul> | nih zahtevkov<br>ke (1)<br>Veljavnost | 21 dni<br>Status | 3 dni<br>Potrjevalec | 0 dni<br>Prikaži od<br>Porabljena kvota | 24 dr               |

Poleg časovnega zahtevka izberete možnost »Spremeni zahtevek« - svinčnik ikona.

Popravite zahtevek in spremembe shranite s klikom na gumb »Shranjevanje«.

|                                                        | Spremeni zahtevek 🗸                              |                      |
|--------------------------------------------------------|--------------------------------------------------|----------------------|
| Izbira časovnega zahtevka                              |                                                  |                      |
| Tip:                                                   | Dopust ~                                         |                      |
|                                                        | 21 Dnevi na voljo                                |                      |
| Splošni podatki                                        |                                                  |                      |
|                                                        | ● Več kot 1 dan 🛛 En dan ali manj                |                      |
| *Začetni/končni datum:                                 | 23.05.2022 - 27.05.2022                          |                      |
|                                                        | 5 Dnevi bo porabljeno                            |                      |
| Potrjevalec -nivo 1:                                   |                                                  |                      |
| Obrazilozitev.                                         | aanaan aa aalaan saanin sielihelissiin (astihel- |                      |
| Sporočila                                              |                                                  |                      |
| Potrjujem predlagani do<br>Komentar · 13.05.2022 10:18 | oust.                                            |                      |
|                                                        |                                                  |                      |
|                                                        |                                                  |                      |
|                                                        |                                                  |                      |
|                                                        |                                                  | Shranjevanje Preklic |

#### 4.4.2 Izbris časovnega zahtevka

Poleg časovnega zahtevka izberete možnost »**Briši zahtevek**« – *ikona krog z znakom X.* 

| Postavke (1)                                                           |                                       |                               |                      | Prikaži od                              | 13.05.2022           |  |
|------------------------------------------------------------------------|---------------------------------------|-------------------------------|----------------------|-----------------------------------------|----------------------|--|
| Tip Veljavnost                                                         |                                       | Veljavnost Na voljo Planirano |                      |                                         |                      |  |
| Lotni dopust                                                           | 01 01 2021 30 06 2022                 |                               |                      |                                         |                      |  |
| Letin dopust                                                           | 01.01.2021=30.00.2022                 | 21 dni                        | 3 dni                | 0 dni                                   | 24 dni               |  |
| Pregled časov     Koledar Postav                                       | nih zahtevkov                         | 21 dni                        | 3 dhi                | 0 dni<br>Prikaži od                     | 24 dni<br>13.04.2022 |  |
| <ul> <li>Pregled časov</li> <li>Koledar Postav</li> <li>Tip</li> </ul> | nih zahtevkov<br>ke (1)<br>Veljavnost | 21 dni<br>Status              | 3 dni<br>Potrjevalec | 0 dni<br>Prikaži od<br>Porabljena kvota | 24 dni<br>13.04.2022 |  |

Ob kliku na ikono se vam odpre opozorilno okno, v katerem s klikom na »**V redu**« potrdite izbris zahtevka.

#### 4.5 Potrjevalci in potrjevalke zahtevkov

Zahtevke za odsotnosti in poročila o prisotnosti potrjujejo nadrejeni po naslednji strukturi:

| Skupine zaposlenih                 | Potrjevalci in potrjevalke |
|------------------------------------|----------------------------|
| Visokošolski učitelji in sodelavci | Dekan                      |
| Strokovne delavke in delavci*      | Tajnik                     |
| Prodekani/prodekanje/tajnik        | Dekan                      |
| Dekan                              | Prodekan                   |

\* Tehniški sodelavci poleg prednastavljenega potrjevalca – nivo 1 (Tajnik) izberejo ustreznega potrjevalca – nivo 2 npr. Tehniški sodelavec na kiparstvu vpiše ime in priimek predstojnika na Oddelku za kiparstvo.

**Dodatnega potrjevalca** dodamo s **klikom** na ikono **»+«**, da se nam ustvari dodatno polje **»Potrjevalec -nivo 2:**« in navedemo potrjevalca.

| Potrjevalec -nivo 1: | <u>ප</u> | $\otimes$ | + |  |
|----------------------|----------|-----------|---|--|
| Potrjevalec -nivo 2: | ۍ        | $\otimes$ | + |  |
| Obrazložitev:        |          |           |   |  |
|                      |          |           |   |  |
|                      |          |           |   |  |
|                      |          |           |   |  |

## 5 ČASOVNO DOKAZILO

Časovno dokazilo omogoča vpogled v »**bilanco**« časovnih dogodkov skupaj s stanjem dopusta.

Aplikacijo časovno dokazilo zaženemo s klikom na plošček »Časovno dokazilo«.

| Zanaslani                          |                     |                                  |                             |                          |
|------------------------------------|---------------------|----------------------------------|-----------------------------|--------------------------|
| Zaposterii                         |                     |                                  | /                           |                          |
| HR Nabiralnik HR Nabiraln<br>ARHIV | ik Časovi<br>Oddaja | ni zahtevki Časovno<br>zahtevkov | o dokazilo Dokum<br>Persona | entni sistem<br>Ina mapa |
| ⊡ 0                                | Ç                   | بخ                               | ſ                           |                          |

Odpre se aplikacija, ki še v prvem pogledu omogoča pregled nad stanjem ur po mesecih.

| Moja časovna dokazila   |               |             |          |              |               | Časovno dokazilo po meri |
|-------------------------|---------------|-------------|----------|--------------|---------------|--------------------------|
| 31.05.2019 - 31.05.2020 | Ē             |             |          |              | Iskanje       | Q ↑↓ [=] @               |
| Časovna perioda         | Planirane ure | Ure-delo    | Razlika  | Ure-presežek | Ure-odsotnost | Skupne ure-delo          |
| Leto : 2020             |               |             |          |              |               |                          |
| 01.05.2020-06.05.2020   | 32.00 Hours   | 17.50 Hours | -45.31 % | 0.00 Hours   | 16.00 Hours   | 17.50 Hours              |
|                         |               |             |          |              |               |                          |
| _                       |               |             |          |              |               |                          |

#### Opomba!

Za zaposlene na UL ALUO je stanje ur trenutno brezpredmetno, ure so le za evidenco tistim članicam UL, ki uporabljajo kartično evidentiranje.

S klikom na gumb 🖳 lahko prenesemo časovno dokazilo v PDF obliki za vsak mesec. Primer PDF izpisa:

| Ka<br>Pri<br>Or<br>Or<br>Str | drov<br>iimek<br>ganiz                    | <b>ska številka:</b> 00000200<br>( <b>in ime:</b> Ga. Testni Boštian                                                                      |                                                 |                                            |                                                                               |                      |                                         |                                                 |                                          |
|------------------------------|-------------------------------------------|----------------------------------------------------------------------------------------------------|-------------------------------------------------|--------------------------------------------|-------------------------------------------------------------------------------|----------------------|-----------------------------------------|-------------------------------------------------|------------------------------------------|
| Uri<br>Do<br>Me              | gania<br>roško<br>nik: [<br>volje<br>esec | tacijska enota # kratek ha<br>zacijska enota # dolg nazi<br>vrvno mesto:<br>JOPO<br>ni delovni čas: 07:00:00 -<br>:: April - 2020         | ziv: TEST OE2<br>v: Testna org. end<br>17:00:00 | ota Recri                                  | uiting                                                                        |                      |                                         |                                                 | 1                                        |
| זע                           |                                           |                                                                                                    |                                                 |                                            |                                                                               |                      |                                         |                                                 |                                          |
| Da                           | n                                         | n progred                                                                                                    | Ura od                                          | Ura do                                     | Ure<br>skupaj                                                                 | Plan                 | Realizac<br>ija                         | Stanje<br>ur na<br>dan                          | Stanje<br>ur na<br>mesec                 |
| Da<br>Da                     | n                                         | Delo drugje                                                                                                    | Ura od<br>07:00                                 | Ura do<br>15:00                            | Ure<br>skupaj<br>8:00                                                         | Plan<br>8:00         | Realizac<br>ija<br>8:00                 | Stanje<br>ur na<br>dan<br>0:00                  | Stanje<br>ur na<br>mesec<br>0:00         |
| <b>Da</b>                    | n<br>SR                                   | Delo drugje<br>Število prehran                                                                                                    | Ura od<br>07:00                                 | Ura do<br>15:00                            | Ure<br>skupaj<br>8:00<br>1.00                                                 | Plan<br>8:00         | Realizac<br>ija<br>8:00                 | Stanje<br>ur na<br>dan<br>0:00                  | Stanje<br>ur na<br>mesec<br>0:00         |
| Dr<br>Da<br>01               | n<br>SR<br>ČE                             | Delo drugje<br>Število prehran<br>Dov. službeni izhod                                                                                     | Ura od<br>07:00<br>11:00                        | Ura do<br>15:00<br>16:00                   | Ure<br>skupaj<br>8:00<br>1.00<br>5:00                                         | Plan<br>8:00<br>8:00 | Realizac<br>ija<br>8:00<br>8:00         | Stanje<br>ur na<br>dan<br>0:00                  | Stanje<br>ur na<br>mesec<br>0:00         |
| Da<br>01                     | n<br>SR<br>ČE                             | Delo drugje<br>Število prehran<br>Dov. službeni izhod                                                                                     | Ura od<br>07:00<br>11:00<br>14:00               | Ura do<br>15:00<br>16:00<br>22:00          | Ure<br>skupaj<br>8:00<br>1.00<br>5:00<br>8:00                                 | Plan<br>8:00<br>8:00 | Realizac<br>ija<br>8:00<br>8:00         | Stanje<br>ur na<br>dan<br>0:00                  | Stanje<br>ur na<br>mesec<br>0:00         |
| Dr<br>Da<br>01               | n<br>SR<br>ČE                             | Delo drugje<br>Stevilo prehran<br>Dov. službeni izhod<br>Prisoten<br>Stevilo prevozov                                                     | Ura od<br>07:00<br>11:00<br>14:00               | Ura do<br>15:00<br>16:00<br>22:00          | Ure<br>skupaj<br>8:00<br>1.00<br>5:00<br>8:00<br>1.00                         | Plan<br>8:00<br>8:00 | Realizac<br>ija<br>8:00<br>8:00         | Stanje<br>ur na<br>dan<br>0:00<br>0:00          | Stanje<br>ur na<br>mesec<br>0:00         |
| 01<br>02                     | n<br>SR<br>ČE                             | Delo drugje<br>Število prehran<br>Dov. službeni izhod<br>Prisoten<br>Število prevozov<br>Število prevozov                                 | Ura od<br>07:00<br>11:00<br>14:00               | Ura do<br>15:00<br>16:00<br>22:00          | Ure<br>skupaj<br>8:00<br>1.00<br>5:00<br>8:00<br>1.00<br>1.00                 | Plan<br>8:00<br>8:00 | Realizac<br>ija<br>8:00<br>8:00         | Stanje<br>ur na<br>dan<br>0:00<br>0:00          | Stanje<br>ur na<br>mesec<br>0:00         |
| Dr<br>Da<br>01<br>02<br>03   | n<br>ČE<br>PE                             | Delo drugje<br>Število prehran<br>Dov. službeni izhod<br>Prisoten<br>Število prevozov<br>Število prehran<br>Prisoten                      | Ura od<br>07:00<br>11:00<br>14:00<br>07:00      | Ura do<br>15:00<br>22:00<br>22:00<br>12:00 | Ure<br>skupaj<br>8:00<br>1.00<br>5:00<br>8:00<br>1.00<br>1.00<br>5:00         | Plan 8:00 8:00 8:00  | Realizac<br>ija<br>8:00<br>8:00<br>8:00 | Stanje<br>ur na<br>dan<br>0:00<br>0:00          | Stanje<br>ur na<br>mesec<br>0:00<br>0:00 |
| Da<br>01<br>02<br>03         | n<br>ŠR<br>ČE<br>PE                       | Delo drugje<br>Število prehran<br>Dov. službeni izhod<br>Prisoten<br>Število pretvozov<br>Število prehran<br>Prisoten<br>Število prevozov | Ura od<br>07:00<br>11:00<br>14:00<br>07:00      | Ura do<br>15:00<br>16:00<br>22:00<br>12:00 | Ure<br>skupaj<br>8:00<br>1.00<br>5:00<br>8:00<br>1.00<br>1.00<br>5:00<br>1.00 | Plan 8:00 8:00 8:00  | Realizac<br>ija<br>8:00<br>8:00<br>8:00 | Stanje<br>ur na<br>dan<br>0:00<br>0:00<br>-3:00 | Stanje<br>ur na<br>mesec<br>0:00<br>0:00 |

**Privzeto** so pripravljena časovna dokazila po **mesecih**, aplikacija pa **omogoča** tudi **prenos** časovnega dokazila **z nastavljivim datumskim obsegom**.

Časovno dokazilo s poljubnim datumskim obsegom sprožimo s klikom na »Časovno dokazilo po meri«. Odpre se okno, kjer določimo datumski obseg in kliknemo »Kreiraj časovno dokazilo«.

| lzberi datumski obseg:   |          |
|--------------------------|----------|
| 01.05.2020 - 31.05.2020  |          |
| Kreiraj Časovno dokazilo | Prekliči |

Odpre se časovno dokazilo v PDF obliki.

## 6 INTERNA NAROČILA

V navodilih so opisana navodila za kreiranje in oddajo internega naročila za nabavo blaga ali storitev na portalu Fiori.

Vstopimo v portal Fiori (<u>https://fiori.uni-lj.si/</u>) in na vhodnem namizju izberemo ploščico »**Kreiranje internega naročila**«.

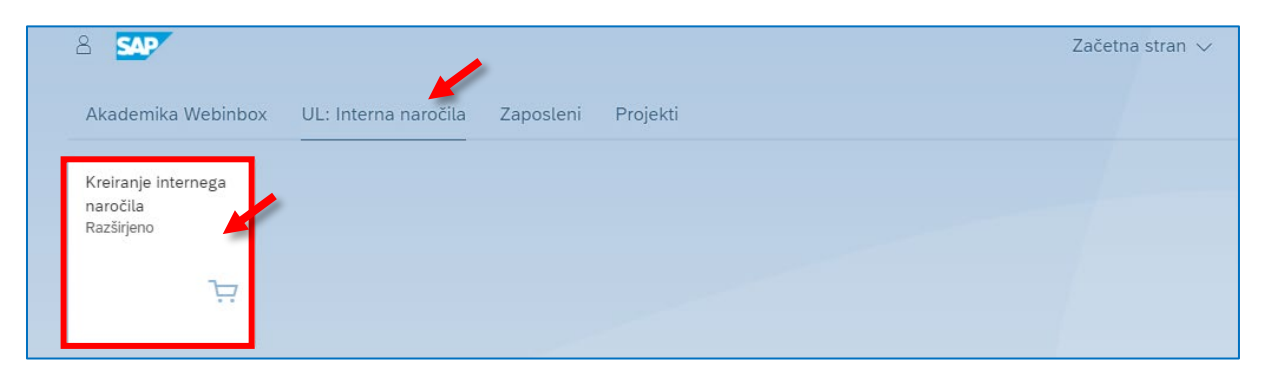

### 6.1 Kreiranje internega naročila

#### Pomembno!

Pri kreiranju internega naročila vpišite le tiste podatke, katerih opis je podan v nadaljevanju.

Ko kliknemo na ploščico »**Kreiranje internega naročila – Razširjeno**« se odpre stran »**Kreiranje internega naročila**«, na kateri sta razdelka **Glava** in **Pregled postavk**.

Razdelka odpiramo z gumbom » ⊡ « in zapiramo z gumbom » ⊡ «.

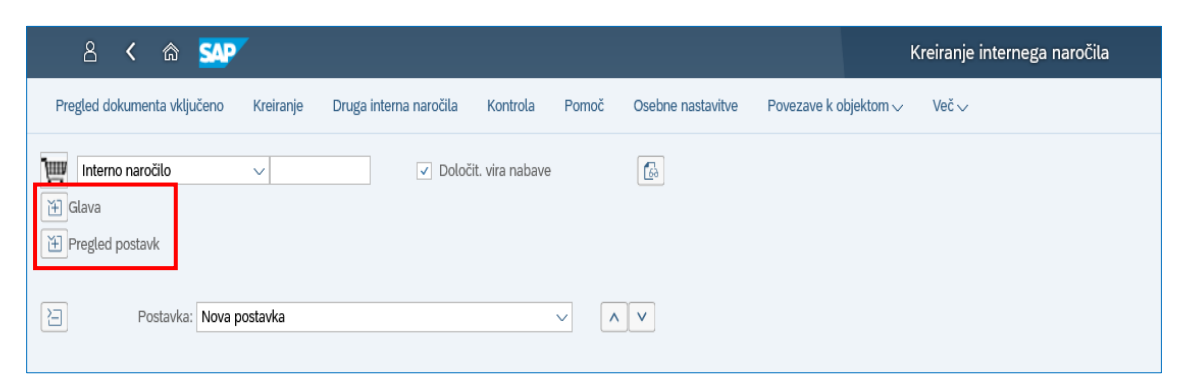

## Za uspešno kreiranje internega naročila sledite nadaljnjim pod poglavjem, kot si sledijo in ne preskakujte korakov. Poglavja so vsebinsko povezana.

#### 6.1.1 Kreiranje internega naročila - GLAVA

S klikom na gumb » ⊞« ob razdelku » **Glava**« odpremo področje » **Teksti**«. V označeno področje vnesite čim več podatkov o naročilu materiala/storitve, kot npr.

- kaj naročamo,
- kdo so ponudniki,
- razlog za izbor določenega ponudnika,
- itd.

| 8 < 6 SSP                                                                     | Kreiranje internega naročila                      | Q     |
|-------------------------------------------------------------------------------|---------------------------------------------------|-------|
| Pregled dokumenta vključeno Kreiranje Druga interna naročila Kontrola Pomoč G | Siebne nastavitve – Povezave k objektom V – Več V | Q, EX |
| Interno naročio     V     Ocločit, vira nabave     Teksti                     |                                                   |       |
| Tekst obstajo?                                                                | Vnos besedila o naročilu.                         |       |
| D Prestanker, Norw postanka v A                                               | v                                                 |       |

#### 6.1.2 Kreiranje internega naročila - PREGLED POSTAVK

V razdelku »**Pregled postavk**« izpolnjujemo preglednico. V stolpec »**Kratki tekst**« vnesemo kratko ime artikla (npr. računalniška oprema, laboratorijski material ipd.) ali storitve (analiza, servis ipd.), ki jo naročate in obvezno pritisnemo tipko **ENTER** po vnosu besedila, da se nam pred izpolnijo določena polja.

| Þ | ା |     |      |   | . = | Q (4' (7) | Σ Σ Σ Σ Σ Ε Ε Σ Γ      | īv ₿,    | -   [ | 1 6 (   | 9      | چة P | Privzete vrednosti | K A<br>K N |          |     |      |          |
|---|---|-----|------|---|-----|-----------|------------------------|----------|-------|---------|--------|------|--------------------|------------|----------|-----|------|----------|
|   | 6 | Sta | Pos. | к | Р   | Material  | Kratki tekst           | Količina | EM    | Cena vr | Valuta | Po   | Blag. skup.        | Obrat      | Naročnik | NbS | NOrg | Skl.lok. |
|   |   | 0   | 10   | Р |     |           | Stacionarni računalnik | 10       | KOS   | 0,00    | EUR    | 1    | Nedefinirana       | UL ALUO    |          | H00 | 1200 |          |
|   |   |     |      |   |     |           |                        |          |       |         |        | 0    |                    | UL ALUO    |          |     |      |          |
|   |   |     |      |   |     |           |                        |          |       |         |        | 0    |                    | UL ALUO    |          |     |      |          |
|   |   |     |      |   |     |           |                        |          |       |         |        | 0    |                    | UL ALUO    |          |     |      |          |
|   |   |     |      |   |     |           |                        |          |       |         |        |      |                    |            |          |     |      |          |

Ko pritisnemo enter se nekatere celice v zgornji preglednici pred izpolnijo.

Celice dopolnimo še z ustreznimi podatki in sicer:

- »Količina«,
- »Enota mere EM«, običajno KOS
- »Cena vrednotenja«, vnesemo ceno brez DDV

#### Nasvet!

Če gredo vse ali večina postavk iz istega PPS (stroškovnega mesta) je smiselno, da najprej izpolnite »**Kontiranje**« prve navedene postavke (prvo vnesene vrstice). Nato naredite kopijo te postavke in popravite zgolj *kratki tekst, količino, EM* in *ceno brez DDV*.

**Postavko kopiramo** na način, da najprej s kljukico **označimo postavko**, ki jo želimo kopirati in na vrhu **kliknemo** na **gumb** za »**Kopiranje postavke**«.

| Ē | In       | terno n | aročilo  |          | $\sim$ |                         |          | ~           | Določit.   |
|---|----------|---------|----------|----------|--------|-------------------------|----------|-------------|------------|
| Ě | Glav     | /a      |          |          |        |                         |          |             |            |
| E | 0        | .   🖆   |          |          | ¯      | <b>Q Q</b> <sup>+</sup> | $\nabla$ | Σ ~         | Σ/Σ        |
|   | 6        | Sta     | Kopiranj | e postav | ke     | Material                |          | Kratki teks | t          |
|   | <b>_</b> | 0       | 10       | К        |        |                         |          | Stacionarr  | ni računal |
|   |          |         |          |          |        |                         |          |             |            |
|   | 븜        |         |          |          |        |                         |          |             |            |
|   |          |         |          |          |        |                         |          |             |            |

V nasprotnem boste morali za vsako postavko posebej vnašati iste podatke, kar je lahko časovno zamudno.

Če smo kakšno postavki dodali preveč jo odstranimo na naslednji način. Najprej s kljukico **označimo postavko,** ki jo želimo izbrisati in na vrhu **kliknemo** na **gumb** za »**Brisanje**«.

| Ē | Ir      | nterno n | aročilo |          | $\sim$ |           | ✓ Določit.           |
|---|---------|----------|---------|----------|--------|-----------|----------------------|
| Ě | Glav    | va       |         |          |        |           |                      |
| E | $\odot$ |          |         |          | ₹      | Q (1) (7) | ν   Σ ν Σ/Σ          |
|   | Ð       | Sta      | Pos     | Brisanje | Р      | Material  | Kratki tekst         |
|   | -       | 0        | 10      | Р        |        |           | Stacionarni računaln |
|   |         |          |         |          |        |           |                      |
|   |         |          |         |          |        |           |                      |
|   |         |          |         |          |        |           |                      |

#### 6.1.2.1 Kontiranje

Med tabelo s postavkami in delom za kontiranje se nahaja spustni seznam z vsemi našimi postavkami. Na spodnji sliki bomo tako naredili kontiranje za prvo postavko iz zgornje tabele, na primeru nakupa stacionarnih računalnikov. V primeru več-ih vnosov moramo kontirati vsako postavko posamično.

V primeru, da se vse postavke kontirajo iz enakega PPS elementa nam zelo prav pride zgoraj napisani nasvet.

| È | ା  |        |                       |               | . =                  | Q (1 <sup>+</sup> ) V \             | -   Σ -> :     | ×_   🗗     |           | Ŀ<br>→  □    |                                        | i   🕞 (                                | 0       | 2     |
|---|----|--------|-----------------------|---------------|----------------------|-------------------------------------|----------------|------------|-----------|--------------|----------------------------------------|----------------------------------------|---------|-------|
|   | 2  | Sta    | Pos.                  | К             | Р                    | Material                            | Kratki tekst   |            |           | Količina     | EM                                     | Cena vr                                | Valuta  | P     |
|   | ✓  | 0      | 10                    | к             |                      |                                     | Stacionarni ra | ačunalnik  |           | 10           | KOS                                    | 0,00                                   | EUR     |       |
|   |    |        |                       |               |                      |                                     |                |            |           |              |                                        |                                        |         |       |
|   |    |        |                       |               |                      |                                     |                |            |           |              |                                        |                                        |         |       |
|   |    |        |                       |               |                      |                                     |                |            |           |              |                                        |                                        |         |       |
| 겯 |    | Podatk | Postavka<br>i materia | a: [ 10<br>Ia | ] Stacio<br>Količine | narni računalnik<br>• in termini Vr | ednotenje      | Kontiranje | Vir n     | abave S      | <ul> <li>✓</li> <li>Vitatus</li> </ul> | Kontaktna                              | a oseba | Te    |
|   | := | **     | ٤                     |               | TipKor               | t: UL: Stroškovn                    | o ∨            | Distrib    | ucija: En | nostavno kon | tiranje                                | `````````````````````````````````````` | ✓ Šif   | fPod: |
|   |    |        | Mesto                 | razt.:        |                      |                                     |                |            | Pre       | ejemnik:     |                                        |                                        |         |       |
|   |    |        | Konto                 | GK:           | 460690               |                                     |                |            |           |              |                                        |                                        |         |       |

Pri kontiranju postavke moramo najprej izbrati »**TipKont**« iz spustnega seznama, praviloma boste imeli že pred izbran »**TipKont**« – **Projekt**, ki ga ne spreminjate.

#### Pomembno!

Vedno uporabite kontiranje »TipKont« po Projektu.

| Ш | In   | terno na | aročilo   |         | ~      |                 | Določi               | t. vira nabave                     |                |                    |          |                   |                |                  |            |              |     |      |          |
|---|------|----------|-----------|---------|--------|-----------------|----------------------|------------------------------------|----------------|--------------------|----------|-------------------|----------------|------------------|------------|--------------|-----|------|----------|
| Ě | Glav | a        |           |         |        |                 |                      |                                    |                |                    |          |                   |                |                  |            |              |     |      |          |
| E | Q    | .   🗇    |           | ·   [=  | . =    | Q (qt ) 7 \     | ν Σ ν Σ/Σ            | <b>8 2 4</b>                       | マ 曝            | ~ [                | 1   F    | <u>9</u>          | ्री F          | rivzete vrednost | 50         |              |     |      |          |
|   | Ð    | Sta      | Pos.      | к       | Р      | Material        | Kratki tekst         |                                    | Količina       | EM                 | Cena vr  | Valuta            | Po             | Blag. skup.      | Obrat      | Naročnik     | NbS | NOrg | Skl.lok. |
|   |      | 0        | 10        | P       |        |                 | Fotokamera Cano      | n                                  | 1              | KOS                | 1.500,00 | EUR               | 1              | Nedefinirana     | UL ALUO    | Hodžić Kle   | H00 | 1200 |          |
|   |      |          |           |         |        |                 |                      |                                    |                |                    |          |                   | 0              |                  | UL ALUO    |              |     |      |          |
|   |      |          |           |         |        |                 |                      |                                    |                |                    |          |                   | 0              |                  | UL ALUO    |              |     |      |          |
|   |      |          |           |         |        |                 |                      |                                    |                |                    |          |                   | 0              |                  | UL ALUO    |              |     |      |          |
|   | :=   | Podatk   | i materia | ila     | TipKor | nt: UL: Projekt | odostanja <u>Kon</u> | tionje Virnab<br>Ditribucija: Enos | ave stavno kor | Status<br>Itiranje | Kontaktn | a oseba<br>- ŠifP | Teks<br>Pod: L | ati Naslov do    | stave Poda | atki stranke |     |      |          |
|   |      |          | Mesto     | ra: • · |        |                 |                      | Preje                              | mnik:          |                    |          |                   |                |                  |            |              |     |      |          |
|   |      |          | Konte     | GK:     | 460690 | l               |                      |                                    |                |                    |          |                   |                |                  |            |              |     |      |          |
|   |      |          |           |         |        |                 |                      | PodrKontroling                     | (a:            |                    |          |                   |                |                  |            |              |     |      |          |
|   |      |          | PPS eler  | ment:   |        |                 |                      |                                    |                |                    |          |                   |                |                  |            |              |     |      |          |
|   |      |          | Vi        | r fin.: |        |                 |                      |                                    |                |                    |          |                   |                |                  |            |              |     |      |          |
|   |      | Fi       | nančni ce | enter:  |        |                 |                      | Dejavno                            | st:            |                    |          |                   |                |                  |            |              |     |      |          |
|   |      |          | Kateg     | orija:  |        |                 | ß                    | Subvenci                           | ja:            |                    |          |                   |                |                  |            |              |     |      |          |
|   |      |          |           |         |        |                 |                      |                                    |                |                    |          |                   |                |                  |            |              |     |      |          |

#### 6.1.2.1.1 Tip konta PROJEKT

Preverimo, da imamo v »**Postavka**« izbrano pravo postavko. Spodaj v »**TipKont**« izberemo ustrezen tip. V tem primeru izberemo »**Projekt**« ker bo postavka šla iz sredstev stroškovnega mesta.

| 運 | In   | terno n | aročilo    |          | ~                  |                               |            | ~            | Določit. vira      | a nabave                    |                 |        |          |         |                |                          |            |              |     |      |          |
|---|------|---------|------------|----------|--------------------|-------------------------------|------------|--------------|--------------------|-----------------------------|-----------------|--------|----------|---------|----------------|--------------------------|------------|--------------|-----|------|----------|
| Ě | Glav | а       |            |          |                    |                               |            |              |                    |                             |                 |        |          |         |                |                          |            |              |     |      |          |
| 2 | 0    | 🛛       |            | 🚊        | . =                | <b>Q Q</b> *                  | ₽~         | Σ~           | Σ/Σ   🖶            | 0 2 4                       | -<br>5          | ~ [    |          | 3       | ge P           | Privzete vrednost        | 53         |              |     |      |          |
|   | Ð    | Sta     | Pos.       | к        | P                  | Material                      |            | Kratki teksi |                    |                             | Količina        | EM     | Cena vr  | Valuta  | Po             | Blag. skup.              | Obrat      | Naročnik     | NbS | NOrg | Skl.lok. |
|   |      | 0       | 10         | P        |                    |                               |            | Fotokamer    | a Canon            |                             | 1               | KOS    | 1.500,00 | EUR     | 1              | Nedefinirana             | UL ALUO    | Hodžić Kle   | H00 | 1200 |          |
|   |      |         |            |          |                    |                               |            |              |                    |                             |                 |        |          |         | 0              |                          | UL ALUO    |              |     |      |          |
|   |      |         |            |          |                    |                               |            |              |                    |                             |                 |        |          |         |                |                          |            |              |     |      |          |
|   |      |         |            |          |                    |                               |            |              |                    |                             |                 |        |          |         |                |                          |            |              |     |      |          |
|   |      | Podati  | ki materia | ala      | Količine<br>TipKor | e in termini<br>nt: UL: Proje | Vre<br>ekt | d otenje     | Kontiranj<br>Distr | ie Vir nal<br>ribucija: Eno | pave stavno kor | Status | Kontaktn | a oseba | Tek:<br>Pod: ( | sti Naslov do<br>UL ALUO | stave Poda | atki stranke |     |      |          |
|   |      |         | Mesto      | razt.:   |                    |                               |            |              |                    | Preje                       | emnik:          |        |          |         |                |                          |            |              |     |      |          |
|   |      |         | Kont       | GK:      | 460690             | )                             |            |              |                    |                             |                 |        |          |         |                |                          |            |              |     |      |          |
|   |      |         |            |          |                    |                               |            |              | P                  | odrKontroling               | ga:             |        |          |         |                |                          |            |              |     |      |          |
|   |      |         | PPS ele    | ment:    |                    |                               |            |              |                    |                             |                 |        |          |         |                |                          |            |              |     |      |          |
|   |      |         | V          | ir fin.: |                    |                               |            |              |                    |                             |                 |        |          |         |                |                          |            |              |     |      |          |
|   |      | Fi      | nančni o   | enter:   |                    |                               |            |              |                    | Dejavno                     | ist:            |        |          |         |                |                          |            |              |     |      |          |
|   |      |         | Kateg      | gorija:  |                    |                               |            |              | S                  | Subvenc                     | ija:            |        |          |         |                |                          |            |              |     |      |          |
|   |      |         |            |          |                    |                               |            |              |                    |                             |                 |        |          |         |                |                          |            |              |     |      |          |

V polje »**PPS element**« vpišemo šifro PPS elementa (stroškovnega mesta). Če številke ne vemo, imamo v istem polju desno na voljo **lupo** za podrobnejše iskanje stroškovnega mesta.

| H | Postavka: [1<br>Podatki materiala            | 10 ] Fotokamera Canon EOS 6<br>Količine in termini Vrednotenje | e Ko | iontiranje Vir nabave                                | ∧ ∨<br>Status   | Kontaktna oseb | oa Teksti     | Naslov dostave |
|---|----------------------------------------------|----------------------------------------------------------------|------|------------------------------------------------------|-----------------|----------------|---------------|----------------|
|   | E X ()<br>Mesto razt.:                       | TipKont: UL: Projekt                                           |      | Distribucija: Enostavn<br>Prejemnik                  | o kontiranje    | ~              | ŠifPod: UL AL | UO V           |
|   | PPS element:                                 |                                                                | ٩    | PodrKontrolinga:                                     |                 |                |               |                |
|   | Vir fin.:<br>Finančni center:<br>Kategorija: |                                                                |      | Element plana projektni<br>Dejavnost:<br>Subvencija: | e strukture (PP | S element)     |               |                |

Ob kliku na lupo se nam odpre novo okno, v katerem kliknite na gumb »**Iskanje**«. Pojavil se vam bo seznam PPS elementov. V seznamu **označite pravilen PPS element**s klikom na krogec pred opisom PPS elementa in **potrdite** izbiro s klikom na gumb **v**.

|                                                                                |                              | Element                                     | plana projektne strukture (PPS el  | lement) (1)                  | ×   |
|--------------------------------------------------------------------------------|------------------------------|---------------------------------------------|------------------------------------|------------------------------|-----|
| Element plana projektne strukture (PPS e                                       | lement) (1)                  | > SČP element: projektna definicija in opis | Element SČP: kratka identifikacija | Element SČP: odgovorne osebe | ••• |
| ✓ SČP element: projektna definicija in opis Element SČP: kratka identifikacija | Element SČP: odgovorne osebe | * 🔊 Q q*                                    | ~                                  |                              |     |
| Šifra podjetja: 1200                                                           |                              | Opis                                        | .≞ PPS €                           | element Kratki ID            | )   |
| Opis:                                                                          |                              | 0                                           |                                    |                              |     |
| Definicija projekta:                                                           |                              | 0                                           |                                    |                              |     |
| PPS element:                                                                   |                              |                                             |                                    |                              |     |
| Kratka ID (PPS el.):                                                           |                              | ŏ                                           |                                    |                              |     |
| Maksimal.št.zadetkov: 500                                                      | 6                            |                                             |                                    |                              |     |
|                                                                                |                              |                                             |                                    |                              |     |
|                                                                                | Iskanje večkratna izbira     |                                             |                                    |                              |     |
|                                                                                |                              |                                             |                                    |                              |     |
|                                                                                |                              |                                             |                                    |                              |     |
|                                                                                |                              | 0                                           |                                    |                              |     |
|                                                                                | $\mathbf{\lambda}$           | 0                                           |                                    |                              |     |
|                                                                                | $\mathbf{\lambda}$           |                                             |                                    |                              |     |
|                                                                                | $\mathbf{\lambda}$           |                                             |                                    |                              |     |
|                                                                                |                              | 0                                           |                                    |                              |     |
|                                                                                |                              |                                             |                                    |                              | _   |
|                                                                                |                              |                                             |                                    |                              |     |
|                                                                                | $\sim$                       | 62 Najdeni vnosi                            |                                    | <b>\</b>                     |     |
|                                                                                |                              |                                             |                                    | a 🕹 🗸                        | # × |

Po potrditvi izbire PPS elementa, se nam ta v celici »PPS element« obarva modro.

| Postavka:         | 10] Fotokamera Canon EOS 6 V                                                                         |
|-------------------|----------------------------------------------------------------------------------------------------|
| Podatki materiala | Količine in termini Vrednotenje Kontiranje Vir nabave Status Kontaktna oseba Strategija lans. Teksti |
| ≔ ≯ ©             | TipKont: UL: Projekt V Distribucija: Enostavno kontiranje V ŠifPod: UL ALUO V                        |
| Mesto razt        | Prejemnik:                                                                                           |
| Konto Gł          | 460690                                                                                               |
|                   | PodrKontrolinga: UL                                                                                  |
| PPS elemen        | t <u>12-ZAL.7</u> Q                                                                                  |
| Vir fin           |                                                                                                    |
| Finančni cente    | r: Dejavnost:                                                                                        |
| Kategorija        | a: Subvencija:                                                                                       |
|                   |                                                                                                    |

**Pritisnite** tipko **ENTER**, da se vam samodejno pred izpolnijo polja *Vir fin., Finančni center, Kategorija, Dejavnost* in *Subvencija*.

| 2   | Postavka: [1     | 0 ] Fotokamera Canon EOS 6      | ~                     | <b>^ V</b>    |                 |                  |        |
|-----|------------------|---------------------------------|-----------------------|---------------|-----------------|------------------|--------|
| Po  | datki materiala  | Količine in termini Vrednotenje | Kontiranje Vir nabave | e Status      | Kontaktna oseba | Strategija lans. | Teksti |
| ∷ ≯ | *                | TipKont: UL: Projekt 🗸 🗸        | Distribucija: Enostav | no kontiranje | √ Šit           | fPod: UL ALUO    | $\sim$ |
|     | Mesto razt.:     |                                 | Prejemn               | ik:           |                 |                  |        |
|     | Konto GK:        | 460690                          |                       |               |                 |                  |        |
| _   |                  |                                 | PodrKontrolinga:      | UL            |                 | -                |        |
|     | PPS element:     | 12-ZAL.7                        |                       |               |                 |                  |        |
|     | Vir fin.:        | TRG                             |                       |               |                 |                  |        |
|     | Finančni center: | 124000                          | Dejavnost:            | D2            |                 |                  |        |
|     | Kategorija:      | 0201                            | Subvencija:           | GM_NA         |                 |                  |        |

#### Pomembno!

Če se zmotimo pri izboru PPS, moramo samo izpolnjene celice ročno pobrisati, saj se sicer z izborom novega PPS te ne posodobijo in bo sistem opozarjal na neskladnost podatkov!

Če se stroški nakupa posameznega artikla krijejo iz več projektov oz. PPS elementov in se bo znesek med njih delil po vrednosti, v zavihku »Kontiranje« kliknite na gumb » ≔ « (levo v kotu), da se pojavi preglednica.

| Postavka: [1      | .0 ] Fotokamera Canon EOS 6     | $\sim$               | <b>^ V</b>       |                |                    |
|-------------------|---------------------------------|----------------------|------------------|----------------|--------------------|
| P datki materiala | Količine in termini Vrednotenje | Kontiranje Vir nabav | e Status Kontakt | na oseba Strat | egija lans. Teksti |
| 😑 🗱 🕲             | TipKont: UL: Projekt 🗸 🗸        | Distribucija: Enosta | vno kontiranje   | ∽ ŠifPod: U    | L ALUO 🗸 🗸         |
| Mesto razt.:      |                                 | Prejemr              | ik:              |                |                    |
| Konto GK:         | 460690                          |                      |                  |                |                    |
|                   |                                 | PodrKontrolinga:     | UL               |                |                    |
| PPS element:      | 12-ZAL.7                        |                      |                  |                |                    |
| Vir fin.:         | TRG                             |                      |                  |                |                    |
| Finančni center:  | 124000                          | Dejavnost:           | D2               |                |                    |
| Kategorija:       | 0201                            | Subvencija:          | GM_NA            |                |                    |

V naslednjem koraku morate izbrati način distribucije stroška. Strošek lahko delite odstotkovno (glej pogl. 6.1.2.1.1.1) ali vrednostno (glej pogl. 6.1.2.1.1.2).

| Po<br>Podatki n | stavka: [10]I<br>nateriala Ki | Fotokamera<br>oličine in ter | Canon EOS 6<br>mini Vrednotenie | Kontiranie   | Vir nabave Status Ko      | ontaktna oseba Stra | ategija lans. Tekst | i Naslov dostave |
|-----------------|-------------------------------|------------------------------|---------------------------------|--------------|---------------------------|---------------------|---------------------|------------------|
| ri 🕅 🗊          | ) ī                           | TipKont: UL:                 | Projekt 🗸                       | Distribucija | Distrib. po odst.         | V ŠifPod:           | ULALUO V            |                  |
|                 |                               |                              |                                 | Delni račun  | Proporcionalna razdelitev | ~                   |                     |                  |
| 🐑 S š           | Količina                      | Odsto                        | Neto vrednost                   | Konto GK     | PPS element               | Fin. posta          | Fi. mesto           | Vir fin.         |
|                 | 1,000                         |                              | 0,00                            | 460690       | 12-ZAL.7                  | 0201                | 124000              | TRG              |
|                 |                               |                              |                                 |              |                           |                     |                     |                  |
|                 |                               |                              |                                 |              |                           |                     |                     |                  |
|                 |                               |                              |                                 |              |                           |                     |                     |                  |
|                 |                               |                              |                                 |              |                           |                     |                     |                  |
|                 |                               |                              |                                 |              |                           |                     |                     |                  |
|                 |                               |                              |                                 |              |                           |                     |                     |                  |

#### 6.1.2.1.1.1 Distribucija po ODSTOTKIH

Iz spustnega seznama v polju »**Distribucija**« izberite način delitve v **odstotkih** »**Distrib. po odst**.«. Če naročate več artiklov, delitev določite za vsako postavko posebej.

| ]        |       | Posta    | vka: [ 10 ] F | Fotokamera C    | Canon EOS 6      |                | ~ ^ V                     |        |            |                    |                  |
|----------|-------|----------|---------------|-----------------|------------------|----------------|---------------------------|--------|------------|--------------------|------------------|
| Po       | odatk | mate     | riala Ko      | oličine in term | nini Vrednotenje | Kontiranje Vir | nabave Status             | taktna | oseba Stra | tegija lans. Tekst | i Naslov dostave |
| <b>R</b> | *     | <b>?</b> | т             | ipKont: UL:     | Projekt 🗸 🗸      | Distribucija:  | Distrib. po odst.         | ~      | ŠifPod:    | JL ALUO 🗸 🗸        |                  |
|          |       |          |               |                 |                  | Delni račun:   | Proporcionalna razdelitev | ~      |            |                    |                  |
| Ð        | S     | Š        | Količina      | Odsto           | Neto vrednost    | Konto GK       | PPS element               |        | Fin. posta | Fi. mesto          | Vir fin.         |
|          | 0     | 1        | 1,000         |                 | 0,00             | 460690         | 12-ZAL.7                  |        | 0201       | 124000             | TRG              |
|          |       |          |               |                 |                  |                |                           |        |            |                    |                  |
|          | Н     |          |               |                 |                  |                |                           |        |            |                    |                  |
|          |       |          |               |                 |                  |                |                           |        |            |                    |                  |
|          |       |          |               |                 |                  |                |                           |        |            |                    |                  |
|          |       |          |               |                 |                  |                |                           |        |            |                    |                  |
|          |       |          |               |                 |                  |                |                           |        |            |                    |                  |

Če smo izbrali distribucijo v odstotkih, lahko vnesemo vrednosti v stolpec odstotek »**Odsto**«.

**Najprej v novo vrstico dodamo nov PPS element**. Kliknemo na lupo, izberemo PPS element ga potrdimo in ko je v spodnji tabeli obarvan modro, pritisnemo tipko **ENTER**, da se nam pred izpolnijo ostala polja.

Nato navedemo kolikšen odstotek vrednosti bo kril posamičen PPS element. Na končnem računu se bodo vrednosti samodejno vpisale glede na odstotek, ki smo ga vnesli.

| E |     | P       | ostav     | vka: [ 10 ] | ] Fotokamera (   | Canon EOS 6      |                               | ~ <b>^ </b>                                  |                      |                     |                |                 |            |
|---|-----|---------|-----------|-------------|------------------|------------------|-------------------------------|----------------------------------------------|----------------------|---------------------|----------------|-----------------|------------|
|   | Poo | latki r | nate      | riala I     | Količine in tern | nini Vrednotenje | Kontiranje Vi                 | nabave Status                                | Kontaktna oseba Stra | tegija lans. Teksti | Naslov dostave | Podatki stranke |            |
|   | 0 2 | (       | $\rangle$ |             | TipKont: UL:     | Projekt 🗸        | Distribucija:<br>Delni račun: | Distrib. po odst.<br>Proporcionalna razdelit | → ŠifPod: (<br>ev →  | JL ALUO 🗸 🗸         |                |                 |            |
|   | 0   | S       | š         | Količina    | Odsto            | Neto vrednost    | Konto GK                      | PPS element                                  | Fin. posta           | Fi. mesto           | Vir fin.       | Dejavnost       | Subvencija |
|   |     |         | 1         | 0,400       | 40,0             | 0,00             | 460690                        | 12-ZAL.7                                     | 02/1                 | 124000              | TRG            | D2              | GM_NA      |
|   |     |         | 2         | 0,600       | 60,0             | 0,00             | 460690                        | 12-ERAS.+                                    | Q 01                 | 121010              | EUVIRI         | D1              | GM_NA      |
|   |     |         |           |             |                  |                  |                               |                                              |                      |                     |                |                 |            |
|   |     |         |           |             |                  |                  |                               |                                              |                      |                     |                |                 |            |
|   |     | 4       |           |             |                  |                  |                               |                                              |                      |                     |                |                 |            |
|   |     |         |           |             |                  |                  |                               |                                              |                      |                     |                |                 |            |
|   |     |         |           |             |                  |                  |                               |                                              |                      |                     |                |                 |            |
|   |     |         |           |             |                  |                  |                               |                                              |                      |                     |                |                 |            |

#### Pomembno!

Odstotke vnašamo na način, kjer imamo npr. 40 %, vnesemo v celico samo številko 40 in potrdimo s tipko ENTER. Če bo odstotkovni seštevek napačen nas bo program opozoril na nepravilnost vnosa.

#### 6.1.2.1.1.2 Distribucija po VREDNOSTI

Iz spustnega seznama v polju »**Distribucija**« izberite način delitve v **vrednostni** »**Vrednostna distribucija**«. Če naročate več artiklov, delitev določite za vsako postavko posebej.

| Po | datki ma | teriala Ko | oličine in term | nini Vrednotenje | Kontiranje   | Vir nabave Status Kontakt | na da Stra | ategija lans. Tekst | i Naslov dosta | ve Podatki stranke |            |
|----|----------|------------|-----------------|------------------|--------------|---------------------------|------------|---------------------|----------------|--------------------|------------|
| 2  | :        | т          | ipKont: UL: I   | Projekt 🗸        | Distribucija | Vrednostna distribucija   | ŠifPod:    | ULALUO V            |                |                    |            |
|    |          |            |                 |                  | Delni račun  | Proporcionalna razdelitev | ~          |                     |                |                    |            |
| Ø  | S Š      | Količina   | Odsto           | Neto vrednost    | Konto GK     | PPS element               | Fin. posta | Fi. mesto           | Vir fin.       | Dejavnost          | Subvencija |
|    | 1        | 0,533      | 53,3            |                  | 460690       | 12-ZAL.7                  | 0201       | 124000              | TRG            | D2                 | GM_NA      |
|    | O 2      | 0,467      | 46,7            |                  | 460690       | 12-ZAL.15                 | 0201       | 124000              | TRG            | D2                 | GM_NA      |
|    |          |            |                 |                  |              |                           |            |                     |                |                    |            |
|    |          |            |                 |                  |              |                           | Q          |                     |                |                    |            |
|    | Ц.       |            |                 |                  |              |                           |            |                     |                |                    |            |
|    |          |            |                 |                  |              |                           |            |                     |                |                    |            |
|    |          |            |                 |                  |              |                           |            |                     |                |                    |            |

Če smo izbrali vrednostno distribucijo, lahko vnesemo vrednosti v stolpec »**Neto** vrednost«.

**Najprej v novo vrstico dodamo nov PPS element**. Kliknemo na lupo, izberemo PPS element ga potrdimo in ko je v spodnji tabeli obarvan modro, pritisnemo tipko **ENTER**, da se nam pred izpolnijo ostala polja.

Nato navedemo kolikšno neto vrednost, bo kril posamičen PPS element.

| E |    | F     | Posta | vka: [ 10 ] F | otokamera C     | anon            |                               | ~ ^ V                                              |            |                     |                |                 |            |
|---|----|-------|-------|---------------|-----------------|-----------------|-------------------------------|----------------------------------------------------|------------|---------------------|----------------|-----------------|------------|
|   | Po | datki | mate  | eriala Ko     | oličine in term | ini Vrednotenje | Kontiranje V                  | r nabave Status Kontaktna                          | oseba Stra | tegija lans. Teksti | Naslov dostave | Podatki stranke |            |
| [ | 1  | *     | s)    | Ti            | ipKont: UL: I   | Projekt 🗸 🗸     | Distribucija:<br>Delni račun: | Vrednostna distribucija  Proporcionalna razdelitev | ŠifPod: L  | JL ALUO 🗸           |                |                 |            |
|   | 1  | S     | Š     | Količina      | Odsto           | Neto vrednost   | Konto GK                      | PPS element                                        | Fin. posta | Fi. mesto           | Vir fin.       | Dejavnost       | Subvencija |
|   |    |       | 1     | 0,533         | 53,3            | 800,00          | 460690                        | 12-ZAL.7                                           | 020        | 124000              | TRG            | D2              | GM_NA      |
|   |    |       | 2     | 0,467         | 46,7            | 700,00          | 460690                        | 12-ZAL.15                                          | Q 01       | 124000              | TRG            | D2              | GM_NA      |
|   |    |       |       |               |                 |                 |                               |                                                    |            |                     |                |                 |            |
|   |    |       |       |               |                 |                 |                               |                                                    |            |                     |                |                 |            |
|   |    | Н     |       |               |                 |                 |                               |                                                    |            |                     |                |                 |            |
|   |    |       |       |               |                 |                 |                               |                                                    |            |                     |                |                 |            |
|   |    |       |       |               |                 |                 |                               |                                                    |            |                     |                |                 |            |
|   |    |       |       |               |                 |                 |                               |                                                    |            |                     |                |                 |            |

**Pomembno!** Ne pozabite, da operiramo samo z **NETO** vrednostmi.

#### 6.1.2.2 Teksti

V tabeli s postavkami smo pod »**Kratki tekst**« navedli za kakšno vrsto osnovnega sredstva gre v tem primeru stacionarni računalnik oziroma fotokamero na primeru kontiranja prek projektov. **Nadaljni koraki so za obe vrsti kontiranja enaki.** 

Potrebno je priložiti tudi dodatne specifikacije o željeni postavki, ki jo naročamo. Premaknemo se na segment »**Teksti**«.

| E | Postavka: [                                                 | 10 ] Stacionarni računa | lnik        |            | ~ ^        |                                                                                                    |
|---|-------------------------------------------------------------|-------------------------|-------------|------------|------------|----------------------------------------------------------------------------------------------------|
|   | Podatki materiala                                           | Količine in termini     | Vrednotenje | Kontiranje | Vir nabave | Status Kontaktna oseba Strategija lans. Teksti Naslov dostave Podatki stranke                                    |
|   | Teksti postavke                                             | Те                      |             |            |            | CPU Intel Core i9-11900H <u>procesor</u> (2,5 - 4,9 GHz)<br>RAM 32 GB                                            |
|   | <ul> <li>Tekst postavke</li> <li>Zabeležka post</li> </ul>  |                         |             |            |            | GPU Nvidia GeForce RTX 3070 8GB GDDR6<br>SSD 512 GB                                                              |
|   | <ul> <li>Tekst dostave</li> <li>Tekst naročila n</li> </ul> |                         |             |            |            | HDD 1 TB<br>OS Windows 11 Home                                                                                   |
|   | 8                                                           |                         |             |            |            | 11p <u>Nemitari</u><br><u>Ohišje BeQuite</u> !<br><u>Primerljiv</u> https:\\povezavadoprimerljivegračunalnika.si |
|   |                                                             |                         |             |            |            | Urejevalnik tekoče 🗸                                                                                             |

Izberemo ustrezno postavko, za katero želimo navesti dodatne specifike. Na primeru nakupa stacionarnih računalnikov bi tako v tekstovno polje na desni navedel strojne specifike in priložil povezavo do primerljive naprave.

Ko zaključimo z opisom postavke, lahko prek spustnega seznama ali navigacijskih puščic izberemo naslednjo postavko in priložimo opis.

#### 6.1.2.3 Naslov dostave

Preverimo še naslov dostave, da ima pravega naslovnika. To je pri nas ekonomat Roman Štrovs. Če imamo več postavk lahko po izpolnitvi prve postavke, na desni kliknemo na gumb »**Vklopi ponav. naslova**« in se bodo izpolnjeni podatki prenesli tudi na ostale postavke.

| Po   |                 |                                                  |                                                     |                                                                                     |                                                                                                    |                                                                    |                          |          |              |         |            |                |              |            |     |                                         |                                                                               |
|------|-----------------|--------------------------------------------------|-----------------------------------------------------|-------------------------------------------------------------------------------------|----------------------------------------------------------------------------------------------------|--------------------------------------------------------------------|--------------------------|----------|--------------|---------|------------|----------------|--------------|------------|-----|-----------------------------------------|-------------------------------------------------------------------------------|
|      | izv. po ok      | vir.pog.                                         |                                                     | ~                                                                                   |                                                                                                    | Določit. vira nabav                                                | /e                       | 2        |              |         |            |                |              |            |     |                                         |                                                                               |
| lava | а               |                                                  |                                                     |                                                                                     |                                                                                                    |                                                                    |                          |          |              |         |            |                |              |            |     |                                         |                                                                               |
| Ø    | เอ              |                                                  |                                                     |                                                                                     |                                                                                                    |                                                                    |                          |          | 6            | 10 5    | Priv       | zete vrednosti | кя           |            |     |                                         |                                                                               |
| ~    |                 |                                                  |                                                     |                                                                                     |                                                                                                    |                                                                    |                          |          | -            |         | _          |                | <b>E 1</b>   |            |     |                                         |                                                                               |
|      | Status          | Pos.                                             | к                                                   | Р                                                                                   | Material                                                                                                    | Kratki tekst                                                       | Kolicina                 | EM       | Cena vr      | Valuta  | Po         | Blag. skup.    | Obrat        | Narocnik   | NDS | Skl.lok.                                |                                                                               |
|      | <b>A</b>        | 10                                               | к                                                   |                                                                                     |                                                                                                    | Stacionarni računalnik                                             | 11                       | KOS      | 1.600,00     | EUR     | 1          | Nedefinirana   | UL ALUO      | Hodžić Kle | H00 |                                         |                                                                               |
|      | 0               | 20                                               | P                                                   |                                                                                     |                                                                                                    | Monitorji                                                          |                          | KOS      | 0,00         | EUR     | 1          | Nedefinirana   | UL ALUO      | Hodžić Kle | H00 |                                         |                                                                               |
|      |                 |                                                  |                                                     |                                                                                     |                                                                                                    |                                                                    |                          |          |              |         | 0          |                | UL ALUO      |            |     |                                         |                                                                               |
|      |                 |                                                  |                                                     |                                                                                     |                                                                                                    |                                                                    |                          |          |              |         | 0          |                | ULALUO       |            |     |                                         |                                                                               |
|      |                 |                                                  |                                                     |                                                                                     |                                                                                                    |                                                                    |                          |          |              |         | 0          |                |              |            |     |                                         |                                                                               |
|      |                 |                                                  |                                                     |                                                                                     |                                                                                                    |                                                                    |                          |          |              |         | 0          |                |              |            |     |                                         |                                                                               |
|      |                 |                                                  |                                                     |                                                                                     |                                                                                                    |                                                                    |                          |          |              |         | 0          |                | UL ALUO      |            |     |                                         |                                                                               |
|      |                 |                                                  |                                                     |                                                                                     |                                                                                                    |                                                                    |                          |          |              |         | 0          |                | UL ALUO      |            |     |                                         |                                                                               |
|      |                 |                                                  |                                                     |                                                                                     |                                                                                                    |                                                                    |                          |          |              |         | 0          |                | UL ALUO      |            |     |                                         |                                                                               |
|      |                 |                                                  |                                                     |                                                                                     |                                                                                                    |                                                                    |                          |          |              |         | 0          |                | UL ALUO      |            |     |                                         |                                                                               |
|      |                 |                                                  |                                                     |                                                                                     |                                                                                                    |                                                                    |                          |          |              |         |            |                | 10.4110      |            |     |                                         |                                                                               |
|      |                 |                                                  |                                                     |                                                                                     |                                                                                                    |                                                                    |                          |          |              |         | 0          |                | UL ALUU      |            |     |                                         |                                                                               |
|      |                 |                                                  |                                                     |                                                                                     |                                                                                                    |                                                                    |                          |          |              |         | 0          |                | UL ALUU      |            |     |                                         |                                                                               |
|      | Po<br>Podatki m | ostavka: [                                       | [ 10 ] S<br>Ko                                      | itaciona                                                                            | rni računalnik<br>I termini Vre                                                                                      | dnotenje Kontiranje Y                                              | ✓ ∧ ✓<br>Vir nabave Stat | tus      | Kontaktna os | seba Ti | 0<br>eksti | Naslov dosta   | ve Podatki s | tranke     |     |                                         |                                                                               |
|      | Po<br>Podatki m | ostavka: [<br>nateriala                          | [ 10 ] S<br>Ko<br>Nag                               | itaciona<br>Iličine ir                                                              | rni računalnik<br>1 termini Vre<br>3ospod                                                                            | dnotenje Kontiranje Y                                              | Vir nabave Stat          | ]<br>tus | Kontaktna os | seba Tr | 0<br>eksti | Naslov dosta   | ve Podatki s | tranke     |     | Q                                       | Detajli - nasov                                                               |
|      | P¢<br>Podatki m | ostavka: [                                       | [ 10 ] S<br>Ko<br>Nag                               | itaciona<br>ličine ir<br>ovor: C<br>Ime: L                                          | rni računalnik<br>1 termini Vre<br>3ospod<br>JL Akad. za likov                                                       | dnotenje Kontiranje M                                              | ✓ ∧ ✓<br>Vir nabave Stat | l        | Kontaktna os | seba Tr | 0<br>eksti | Naslov dosta   | ve Podatki s | tranke     |     | <u>्</u>                                | Detajli - nasov<br>Ponastavi naslov                                           |
|      | Pc<br>Podatki n | ostavka: [<br>nateriala                          | [ 10 ] S<br>Ko<br>Nag                               | itaciona<br>Iličine ir<br>ovor: C<br>Ime: L                                         | rni računalnik<br>i termini Vre<br>šospod<br>JL Akad. za likovi<br>toman Štrovs                                      | dnotenje Kontiranje V<br>no umetnost in oblik.                     | Vir nabave Stat          | tus      | Kontaktna os | seba Ti | o          | Naslov dosta   | ve Podatki s | tranke     |     | ୍ କ୍<br>୍ର<br>ହା ଏହା                    | Detajli - nasov<br>Ponastavi naslov<br>Iopi ponav, naslova                    |
|      | Pc<br>Podatki n | ostavka: [<br>nateriala<br>Ulica/hiš             | [ 10 ] S<br>Ko<br>Nag<br>šna šte                    | itaciona<br>ličine ir<br>ovor: C<br>Ime: L<br>F<br>vilka: E                         | rni računalnik<br>i termini Vre<br>šospod<br>JL Akad. za likovi<br>toman Štrovs<br>irjavčeva cesta                   | dnotenje Kontiranje V<br>no umetnost in oblik.                     | Vir nabave Stat          | l        | Kontaktna os | seba Tr | o          | Naslov dosta   | ve Podatki s | tranke     |     | ୍ କ୍<br>ଚ<br>ା<br>ପ୍ର Vki               | Detajli - nasov<br>Ponastavi naslov<br>Iopi ponav. naslova                    |
|      | Pc<br>Podatki n | ostavka: [<br>nateriala<br>Ulica/hiš<br>Poštna š | [ 10 ] S<br>Ko<br>Nag<br>šna štev                   | itaciona<br>iličine ir<br>ovor: C<br>Ime: C<br>F<br>vilka: E<br>/kraj: 1            | rni računalnik<br>i termini Vre<br>šospod<br>JL Akad, za likov<br>toman Štrovs<br>irjavčeva cesta<br>.000            | dnotenje Kontiranje V<br>no umetnost in oblik.<br>Ljubljana        | VIT nabave Stat          | l        | Kontaktna o  | seba Tr | 0<br>eksti | Naslov dosta   | ve Podatki s | tranke     |     | ्र<br>इ.।<br>                           | Detajli - nasov<br>Ponastavi naslov<br>lopi ponav. naslova<br>vv:             |
|      | Pc<br>Podatki n | ostavka: [<br>hateriala<br>Ulica/hiš<br>Poštna š | [ 10 ] S<br>Ko<br>Nag<br>šna šte<br>številka<br>Dri | itaciona<br>iličine ir<br>ovor: C<br>Ime: L<br>F<br>vilka: E<br>/kraj: 1<br>žava: S | rni računalnik<br>termini Vre<br>šospod<br>JL Akad. za likov<br>toman Štrovs<br>irjavčeva cesta<br>.000<br>II Sloven | dnotenje Kontiranje M<br>no umetnost in oblik.<br>Ljubljana<br>ija | VIr nabave Stat          | tus      | Kontaktna o  | seba Tr | o          | Naslov dosta   | ve Podatki s | tranke     |     | ्र<br>्र<br>ग्रि Vki<br>Nasle<br>Strank | Detajli - nasov<br>Ponastavi naslov<br>lopi ponav. naslova<br>yv: []<br>a: [] |

#### 6.1.2.4 Podatki stranke

**Tega segmenta ni potrebno izpolniti**, razen v primeru, če ste se že dogovorili s prodajnikom, lahko v tem segmentu izpolnite podatke o prodajniku in bo tudi on takoj prejel nabavno naročilo.

Izpolnite polja, kot so: *Število ponudb, Ponudba, Datum dobav. ponudbe, E-pošta*, in *IN izvedeno na podl.*.

| E  | Postavka: [10] Stacionarni       | i računalnik       |            | ~ /        | <b>` `</b> |                     |        |                |                  |
|----|----------------------------------|--------------------|------------|------------|------------|---------------------|--------|----------------|------------------|
|    | Podatki materiala Količine in te | ermini Vrednotenje | Kontiranje | Vir nabave | Status     | Kontaktna oseba     | Teksti | Naslov dostave | Podatki stranke  |
| Po | osebna polja UL:                 |                    |            |            |            |                     |        | _              |                  |
|    | Število ponudb: 3 Po             | onudba: PP2022-144 |            |            | Datum d    | obav. ponudbe: 26.0 | 5.2022 | 🔄 🔛 Pril       | kaz PN (Procesi) |
|    | E-pošta: elektrosnkinaslov(      | @prodajnika.si     |            |            |            |                     |        |                |                  |
|    | IN izvedeno na podl.: Na         | aročilo            |            | $\sim$     |            |                     |        |                |                  |
|    | Cena z DDV:                      |                    |            |            |            |                     |        |                |                  |
|    | Cena skupaj z DDV:               |                    |            |            |            |                     |        |                |                  |
|    |                                  |                    |            |            |            |                     |        |                |                  |

#### 6.1.3 Kreiranje internega naročila - POTRJEVANJE

Po vnosu vseh podatkov moramo interno naročilo še oddati. To storimo s klikom na gumb »**Shranjevanje**«, ki ga najdete desno spodaj.

| dostave Podatki stranke |                          |                         |
|-------------------------|--------------------------|-------------------------|
|                         | Q Dataili parav          |                         |
|                         | et Detaju - Hasov        |                         |
|                         | S Ponastavi naslov       |                         |
|                         |                          |                         |
|                         | × Izklopi ponav. naslova |                         |
|                         | Naslov                   |                         |
|                         |                          |                         |
|                         | Stranka:                 |                         |
|                         | Dobavitelj: KP-dob.      |                         |
|                         |                          |                         |
|                         |                          |                         |
|                         |                          |                         |
|                         |                          | Shranjevanje Prekinitev |
|                         |                          |                         |

Odpre se nam novo okno za izbiro potrjevalcev. Praviloma bi ti morali biti avtomatično nanizani.

| Ko | Scenarij: 120<br>praki izvajanja | 00 AL | UO (1200)            |              |                     | $\sim$   |     | ⊖ Osvežitev                   | / Ponastavitev  | 0      |  |
|----|----------------------------------|-------|----------------------|--------------|---------------------|----------|-----|-------------------------------|-----------------|--------|--|
| Za | Vloga                            | T     | Tip objekta          | ID referenta | Oznaka              | Večkrat. | Roč | Pogoj                         | ID povez.objekt | Dznaka |  |
| 1  | Naročnik                         | US    | Uporabnik            | 10002692     | Klemen Hodžić       |          |     | Kreator internega naročila    |                 |        |  |
| 2  | FRS kontrola                     | 0     | Organizacijska enota | 50002162     | ALUO - FRS kontrola |          |     | Fiksni agent / skupina        |                 |        |  |
| 3  | Potrjevalec                      | US    | Uporabnik            | 10002689     | Matej Zonta         | đ        |     | Nosilec + skrbnik / CO objekt | SM:120001       |        |  |
|    |                                  |       |                      |              |                     |          |     |                               |                 |        |  |
|    |                                  |       |                      |              |                     |          |     |                               |                 |        |  |
|    |                                  |       |                      |              |                     |          |     |                               |                 |        |  |
|    |                                  | -     |                      |              |                     |          |     |                               |                 |        |  |
|    |                                  |       |                      |              |                     |          |     |                               |                 |        |  |
|    |                                  |       |                      |              |                     |          |     |                               |                 |        |  |

| -\$ | Podrobnosti scenarija 🛛 🖗 | Ko     | mentar 🥔 Pripeti | dokumenti    | Kreiranje: Inte | erna naroč | ila (Naroči | nik)                          |                 |        |   |
|-----|---------------------------|--------|------------------|--------------|-----------------|------------|-------------|-------------------------------|-----------------|--------|---|
|     | Scenarij: 12              | DO ALI | UO (1200)        |              |                 | ~          |             | 📿 Osvežitev 🥒 P               | onastavitev     |        |   |
| Ког | raki izvajanja            |        |                  |              |                 |            |             |                               |                 |        | ۲ |
| Za  | Vloga                     | т      | Tip objekta      | ID referenta | Oznaka          | Večkrat.   | Ročno       | Pogoj                         | ID povez.objekt | Oznaka |   |
| 1   | Naročnik                  | US     | Uporabnik        | 10002692     | Klemen Hodžić   |            |             | Kreator internega naročila    |                 |        |   |
| 3   | Potrjevalec               | US     | Uporabnik        | 10002689     | Matej Zonta     |            |             | Elections skrbnik / CO objekt |                 |        |   |
|     |                           |        |                  |              |                 |            |             |                               |                 |        |   |
|     |                           |        |                  |              |                 |            |             |                               |                 |        |   |
|     |                           |        |                  |              |                 |            |             |                               |                 |        |   |
|     |                           |        |                  |              |                 |            |             |                               |                 |        |   |
|     |                           |        |                  |              |                 |            |             |                               |                 |        |   |
|     |                           |        |                  |              |                 |            |             |                               |                 |        |   |

Odpre se nam novo okno. Dodatnega potrjevalca dodamo v novo vrstico. S klikom na gumb »**Večkratna izbira**« 🖾 se nam odpre seznam razpoložljivih potrjevalcev.

V iskalnik napišemo iskanega potrjevalca in s klikom na tipko **ENTER** se nam prikažejo rezultati iskanja.

Označimo potrjevalca in potrdimo s klikom na **V**.

|    |             |                        | Nosi   | ec + skrbnik / CO objekt |                        | )            |
|----|-------------|------------------------|--------|--------------------------|------------------------|--------------|
|    | Ag          | ent kot povezovalni ob | jekt:  |                          |                        |              |
| T  | Tip objekta | ID referenta           | Oznaka | ID povez.objekt          | Oznaka                 | 0            |
| US | Uporabnik   |                        |        |                          |                        |              |
|    |             |                        |        | Izbira ag                | enta (1)               | ×            |
|    |             |                        |        | Omejitve                 |                        |              |
|    |             |                        |        |                          |                        |              |
|    |             |                        |        |                          |                        |              |
|    |             |                        |        |                          |                        |              |
|    |             |                        |        |                          |                        |              |
|    |             |                        |        |                          |                        |              |
|    |             |                        |        |                          |                        |              |
|    |             |                        |        |                          |                        |              |
|    |             |                        |        |                          |                        |              |
|    |             |                        |        |                          |                        |              |
|    |             |                        |        |                          |                        |              |
|    |             |                        |        |                          |                        |              |
|    |             |                        |        |                          |                        |              |
|    |             |                        | Vn     | is obstaja               |                        |              |
|    |             |                        |        |                          | ۹. ا                   | ✓ ä: ×       |
|    |             |                        |        |                          |                        |              |
|    |             |                        |        |                          | 📕 🗸 OK 🖂 Vrstica  📆 V. | se 🗙 Preklič |

Dodani potrjevalec je sedaj viden na seznamu.

#### Opomba!

Ko dodajamo potrjevalce v večkratni izbiri, je treba paziti, da zadeva ne gre naprej, dokler vsi navedeni ne potrdijo zadeve.

Če bi želeli **ostraniti potrjevalca**, kliknemo v njegovo polje »**ID referenta**«, da se obarva modro in gumb Ovisica .

|    |             |                        | Nos    | ilec + skrbnik / CO objekt |                    | ×              |
|----|-------------|------------------------|--------|----------------------------|--------------------|----------------|
|    | Age         | ent kot povezovalni ob | jekt:  |                            |                    |                |
| т  | Tip objekta | ID referenta           | Oznaka | ID povez.objekt            | Oznaka             | 0              |
| US | Uporabnik   |                        |        |                            |                    |                |
| US |             |                        |        |                            |                    |                |
|    |             |                        |        |                            |                    |                |
|    |             |                        |        |                            |                    |                |
|    |             |                        |        |                            |                    |                |
|    |             |                        |        |                            |                    |                |
|    |             |                        |        |                            |                    |                |
|    |             |                        |        |                            |                    |                |
|    |             |                        |        |                            |                    |                |
|    |             |                        |        |                            |                    |                |
|    |             |                        |        |                            |                    |                |
|    |             |                        |        |                            |                    |                |
|    |             |                        |        |                            |                    |                |
|    |             |                        |        |                            |                    |                |
|    |             |                        |        |                            |                    |                |
|    |             |                        |        |                            |                    |                |
|    |             |                        |        |                            |                    |                |
|    |             |                        |        |                            |                    |                |
|    |             |                        |        |                            |                    |                |
|    |             |                        |        |                            | 🖌 OK 🕞 Vrstica 蘭 V | /se 🗙 Prekliči |

Po končani spremembi potrjevalcev vse skupaj potrdimo s klikom na ⊠, da se vrnemo na začetno okno s potrjevalci. Glej spodnjo sliko.

#### 6.1.4 Kreiranje internega naročila - PRILOGE

Ko imamo določene potrjevalce, dodamo še priloge (ponudbe, itd.). V oknu izberemo možnost »**Pripeti dokumenti**«.

|    | Scenarij: 1    | 200 AL | UO (1200)            |              |                     | ~        |       | 🗘 Osvežitev 🧳 🧷               | Ponastavitev    |        |
|----|----------------|--------|----------------------|--------------|---------------------|----------|-------|-------------------------------|-----------------|--------|
| Ko | raki izvajanja |        |                      |              |                     |          |       |                               |                 | 6      |
| Za | Vloga          | Т      | Tip objekta          | ID referenta | Oznaka              | Večkrat. | Ročno | Pogoj                         | ID povez.objekt | Oznaka |
| 1  | Naročnik       | US     | Uporabnik            | 10002692     | Klemen Hodžić       |          |       | Kreator internega naročila    |                 |        |
| 2  | FRS kontrola   | 0      | Organizacijska enota | 50002162     | ALUO - FRS kontrola |          |       | Fiksni agent / skupina        |                 |        |
| 3  | Potrjevalec    | US     | Uporabnik            | 10002689     | Matej Zonta         | <b></b>  | ~     | Nosilec + skrbnik / CO objekt |                 |        |
|    |                |        |                      |              |                     |          |       |                               |                 |        |
|    |                |        |                      |              |                     |          |       |                               |                 |        |

**Preden naložimo dokument**, moramo na desni strani **izbrati format** dokumenta, ki ga bomo naložili. Naložimo lahko wordovo (.docx), slikovno (.jpg) ali PDF datoteko.

|                                                                                              |                    |                                  | Kreiranje: Interna naročila (Naročnik) |                                  |      |
|----------------------------------------------------------------------------------------------|--------------------|----------------------------------|----------------------------------------|----------------------------------|------|
| 💲 Podrobnosti scenarija 🛛 🦻 F                                                                | Komentar 🥔 Pripeti | dokumenti                        |                                        |                                  |      |
| Pripeti dokumenti                                                                            |                    |                                  |                                        | ✓ ☑ Dodaj prilogo                |      |
|                                                                                              |                    |                                  |                                        | Priponka k nabavnemu dokumentu   |      |
|                                                                                              |                    |                                  |                                        | 🔁 Priponka k nabavnemu dokumentu |      |
| Opis za postavko brskalnika ime kreatorja DatumKreir ime datoteke MIME tip spletnega objekta |                    | 🔂 Priponka k nabavnemu dokumentu |                                        |                                  |      |
|                                                                                              |                    | Priponka k nabavnemu dokumentu   | _                                      |                                  |      |
|                                                                                              |                    |                                  |                                        | 😥 Priponka k nabavnemu dokumentu | _    |
|                                                                                              |                    |                                  |                                        |                                  |      |
|                                                                                              |                    |                                  |                                        |                                  |      |
|                                                                                              |                    |                                  |                                        |                                  |      |
|                                                                                              |                    |                                  |                                        |                                  |      |
|                                                                                              |                    |                                  |                                        | Sh                               | rani |

#### **Opomba!**

Držimo se internega dogovora, da nalagamo izrecno samo PDF format datotek.

#### 6.1.5 Kreiranje internega naročila - ZAKLJUČEK in ODDAJA

Po tem, ko smo preverili potrjevalce in pripeli potrebne priponke, moramo ustvarjeno interno naročilo samo še oddati.5,

Zadevo oddamo s klikom na gumb »Shrani«

|     |                                   |              |                               |              | Kreiranji           | e: Interna naroči | ila (Naro | čnik)                         |                 |        |       |
|-----|-----------------------------------|--------------|-------------------------------|--------------|---------------------|-------------------|-----------|-------------------------------|-----------------|--------|-------|
| 2   | Podrobnosti scenarija Scenarij: 1 | Ko<br>200 AL | mentar 🥔 Pripeti<br>UO (1200) | dokumenti    |                     | ~                 |           | 🗘 Osvežitev 🖉                 | Ponastavitev    |        |       |
| Kor | aki izvajanja                     |              |                               |              |                     |                   |           |                               |                 |        | ۲     |
| Za  | Vloga                             | т            | Tip objekta                   | ID referenta | Oznaka              | Večkrat.          | Ročno     | Pogoj                         | ID povez.objekt | Oznaka |       |
| 1   | Naročnik                          | US           | Uporabnik                     | 10002692     | Klemen Hodžić       |                   |           | Kreator internega naročila    |                 |        |       |
| 2   | FRS kontrola                      | 0            | Organizacijska enota          | 50002162     | ALUO - FRS kontrola |                   |           | Fiksni agent / skupina        |                 |        |       |
| 3   | Potrjevalec                       | US           | Uporabnik                     | 10002689     | Matej Zonta         | <b></b>           | ~         | Nosilec + skrbnik / CO objekt |                 |        | L     |
|     |                                   |              |                               |              |                     |                   |           |                               |                 |        | ĉ.    |
|     |                                   |              |                               |              |                     |                   |           |                               |                 |        |       |
|     |                                   |              |                               |              |                     |                   |           |                               |                 |        |       |
|     |                                   |              |                               |              |                     |                   |           |                               |                 | Sh     | irani |

Po kliku na »**Shrani**« se vam na dnu pojavi obvestilo o uspešno tvorjenem zahtevku z dodeljeno evidenčno številko.

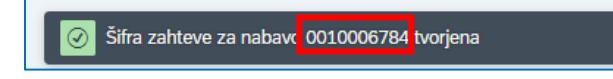

#### S tem se vaše interno naročilo zaključi.

Če smo zaključili s kreiranjem internih naročil, kliknimo na vrhu hišo, da se vrnemo na domači zaslon.

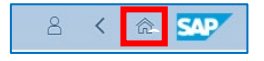

### 6.2 Pregled oddanih internih naročil

Če želimo preveriti, ali je naročilo oddano v nadaljnji proces, lahko preverimo s klikom na plošček »**Spletni nabiralnik**« na osnovni strani. Preverjamo lahko tudi kasneje, ko nas bo zanimalo, v kateri fazi je naročilo.

| a 🗫                                       |                      |           |          |
|-------------------------------------------|----------------------|-----------|----------|
| Akademika Webinbox                        | UL: Interna naročila | Zaposleni | Projekti |
| Spletni nabiralnik<br>Potrjevanje dokumen | e /                  |           |          |
| ≟1                                        |                      |           |          |
|                                           |                      |           |          |

S klikom na spustni meni »**Spletni nabiralnik**« se prikaže seznam možnosti, med katerimi izberemo »**Interna naročila**«. Odpre se možnost »**Poročila**«.

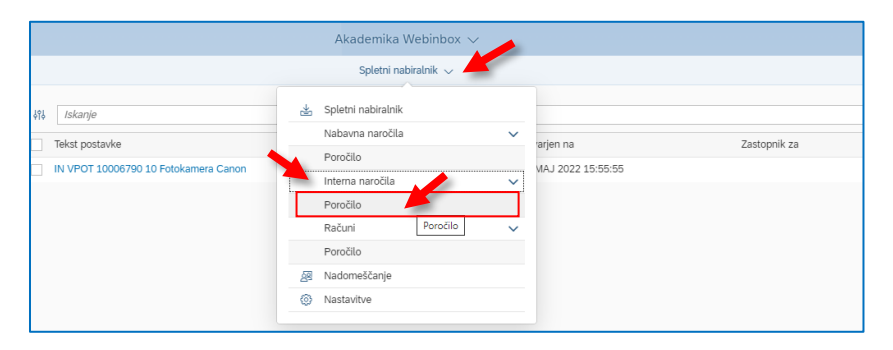

S klikom na slednjo možnost se odpre pregled vseh naših oddanih naročil. Na vrhu imate na voljo različne filtre za iskanje oddanih internih naročil, viden pa je tudi njihov status (zadnji stolpec).

|                                                                                                |                                                                              |                                                                                                    | Akademika V             | Webinbox 🗸                                                                                                    |          |     |                                            |             |                                                                                                    | Q                  |
|------------------------------------------------------------------------------------------------|------------------------------------------------------------------------------|----------------------------------------------------------------------------------------------------|-------------------------|----------------------------------------------------------------------------------------------------|----------|-----|--------------------------------------------|-------------|----------------------------------------------------------------------------------------------------|--------------------|
|                                                                                                |                                                                              |                                                                                                    | Interna naročila        | a / Poročilo 🗸                                                                                                    |          |     |                                            |             |                                                                                                    |                    |
| Poročilo: Interna naročila                                                                     | a                                                                            |                                                                                                    |                         |                                                                                                    |          |     |                                            |             |                                                                                                    |                    |
| Interno naročilo                                                                               |                                                                              | Status                                                                                                    |                         | Scenarij                                                                                                    |          |     |                                            | Kreirano    |                                                                                                    |                    |
|                                                                                                | 8                                                                            |                                                                                                    | 5                       |                                                                                                    |          |     | Ð                                          |             |                                                                                                    | 8                  |
| Spremenjeno                                                                                    |                                                                              | Nabavni dok.                                                                                                |                         | Ŝifra podjetja                                                                                                    |          |     |                                            | Nabav. org. |                                                                                                    |                    |
| Debasit                                                                                        | e.                                                                           | ID soferents                                                                                                | 6                       | Datum eluite                                                                                                    |          |     | 6                                          | Marta       |                                                                                                    | 6                  |
| Dobavit.                                                                                       | ą                                                                            | ID reverence                                                                                                | -51                     | Datum akcije                                                                                                    |          |     | -51                                        | vioga       |                                                                                                    | 2                  |
| Akciia                                                                                         |                                                                              |                                                                                                    |                         | Lange and the second second se |          |     |                                            |             |                                                                                                    |                    |
|                                                                                                |                                                                              |                                                                                                    |                         |                                                                                                    |          |     |                                            |             |                                                                                                    | ☑ Uporabite izbiro |
|                                                                                                |                                                                              |                                                                                                    |                         | 4                                                                                                    |          |     |                                            |             |                                                                                                    | 1 observe route    |
| Iskanje                                                                                        |                                                                              |                                                                                                    | ~                       | A                                                                                                    |          |     |                                            |             |                                                                                                    | b obcone route     |
| Iskanje<br>no naročilo                                                                         | Nabavni dokument                                                             | Kratki tekst                                                                                                | ~                       | Reto vr. Valuta                                                                                                    | Dobavit. | Ime | Nabavna skupin                             | 9           | Opis statusa                                                                                             | 1                  |
| Iskanje<br>mo naročilo<br>01000678700030                                                       | Nabavni dokument<br>10006787                                                 | Kratki tekst<br>Tipkovnica                                                                                  | 1                       | Neto vr. Valuta                                                                                                    | Dobavit. | Ime | Nabavna skupin<br>H00                      | 3           | Opis statusa<br>V potrjevanju                                                                            | b sharana usua     |
| Iskanje<br>mo naročilo<br>01000678700030<br>01000678700020                                     | Nabavni dokument<br>10006787<br>10006787                                     | Kratki tekst<br>Tipkovnica<br>Monitor                                                                       | 1                       | Reto vr. Valuta<br>1.100,00 EUR                                                                                                    | Dobavit. | Ime | Nabavna skupin<br>H00<br>H00               | 8           | Opis statusa<br>V potrjevanju<br>V potrjevanju                                                           | h showed wave.     |
| Iskanje<br>mo naročilo<br>01000678700030<br>01000678700020<br>01000678700010                   | Nabavni dokument<br>10006787<br>10006787<br>10006787                         | Kratiki tekst<br>Tipkovnica<br>Monitor<br>Stacionarni računalnik                                            | 1                       | Reto vr.         Valuta           1.100,00         EUR           1.760,00         EUR           7.600,00         EUR                                                                                                    | Dobavit. | Ime | Nabavna skupin<br>H00<br>H00<br>H00        | 3           | Opis statusa<br>V potrjevanju<br>V potrjevanju<br>V potrjevanju                                          | h. decours was     |
| /skanje<br>mo naročilo<br>01000678700030<br>01000678700020<br>01000678700010<br>01000678700010 | Nabavni dokument<br>10006787<br>10006787<br>10006787<br>10006788             | Kratis tekst<br>Tipkovnica<br>Monitor<br>Stacionarni računalnik<br>Stacionarni računalnik                   | 1<br>1<br>17<br>16      | R           Neto vr.         Valuta           1.100.00         EUR           1.760.00         EUR           5.500.00         EUR                                                                                                    | Dobavit. | Ime | Nabavna skupin<br>H00<br>H00<br>H00<br>H00 | 3           | Opis statusa<br>V potrjevanju<br>V potrjevanju<br>V potrjevanju<br>Potrjen                               | h changes were     |
| Iskanje<br>mo naročilo<br>01000678700030<br>01000678700020<br>01000678700010<br>0100067800010  | Nabavni dokument<br>10006787<br>10006787<br>10006787<br>10006788<br>10006780 | Kradi tekst<br>Tipkovnica<br>Monter<br>Stacionarri računilnik<br>Stacionarri računilnik<br>Fotolamera Canon | 1<br>1<br>17<br>18<br>1 | Neto vr.         Valuta           L100,00         EUR           L760,00         EUR           S.500,00         EUR           L500,00         EUR                                                                                                    | Dobavit. | Ime | Nabavna skupin<br>HOO<br>HOO<br>HOO<br>HOO | 9           | Opis statusa<br>V potrjevanju<br>V potrjevanju<br>V potrjevanju<br>Potrjen<br>Potrjen vendar ni Lansiran | h channer war      |

## 7 OSTALI PLOŠKI

### 7.1 Plošček HR Nabiralnik in HR Nabiralnik ARHIV

HR Nabiralnik in HR Nabiralnik - ARHIV sta **namenjena vodjem**, ki potrjujejo časovne zahtevke zaposlenih (dopust, delo od doma, potne naloge itd.). Podrobnejša navodila najdete v dokumentu »*Navodila UL ALUO - Delo s programom FIORI za VODJE*«.

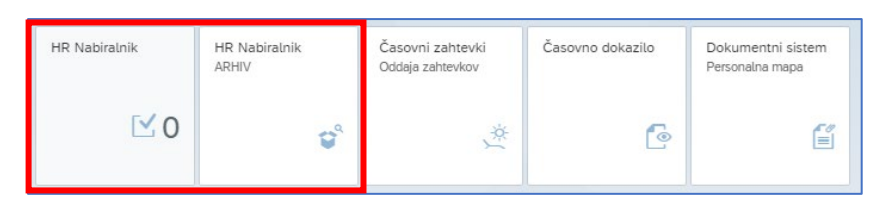

### 7.2 Plošček Dokumentni sistem

S klikom na plošček se nam odpre nova spletna stran kjer bomo imeli vpogled v lastno osebno mapo. Osebna mapa je eden od modulov dokumentnega sistema **Goverment Connect** (kratica **GC**) v kateri bodo shranjeni vsi pomembni kadrovski dokumenti na enem mestu, na varen in zakonit način. Z novim načinom dela delno ukinjamo papirni del poslovanja, pomembna novost bo, da bomo do svojih plačilnih list dostopali zgolj na tem mestu.

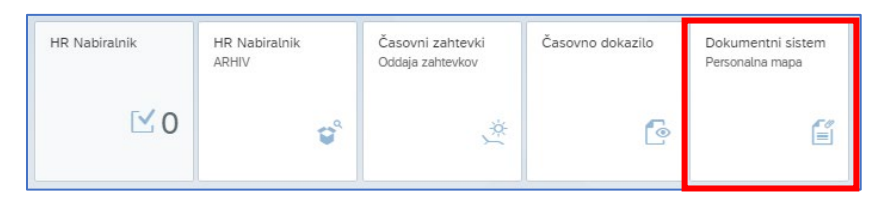

V osebno mapo bodo vloženi tudi naslednji kadrovski dokumenti: sklep o določitvi dolžine letnega dopusta, vsaka novo sklenjena pogodba oz. aneks k pogodbi, odločba o izvolitvi v naziv ter ostali sklepi vezani na delovno razmerje.

Na GC portalu bosta vidna ploščka »Aktualno« in »Osebne mape«.

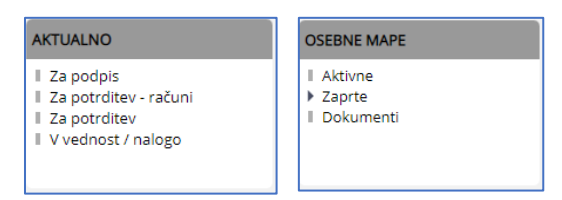

## 7.3 Plošček Projekti

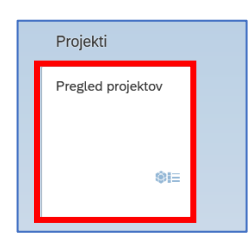

Plošček odpira podrobnejši vpogled v projekte in bo viden vodjem projekta le za projekt, ki vodijo, ter strokovnim službam in vodstvu.

## 8 FAQ

#### 8.1 Kako nastavim slovenski jezik v brskalniku

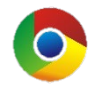

- 8.1.1 Brskalnik Google Chrome
  - 1. Kliknemo na ikono s tremi pikami, da se nam pojavi meni.
  - 2. V meniju izberemo možnost »Settings«.
  - 3. V novem oknu, v levem meniju kliknemo na puščico poleg »**Advanced**«, da se pokažejo dodatne možnosti.
  - 4. lzberemo možnost »Language«.
  - 5. V sredinskem oknu, kliknemo puščico, da se pokažejo dodatne možnosti.
  - 6. Če jezik ni naveden, kliknemo na »**Add languages**« in dodamo slovenski jezik. V kolikor je slovenski jezik že dodan **kliknemo na ikono s tremi pikam** poleg slovenskega jezika in nadaljujte s točko 7.

| 🗢 Se          | ettings × +                     |                                                                                                    | × -                                                                   | οx                               |
|---------------|---------------------------------|----------------------------------------------------------------------------------------------------|-----------------------------------------------------------------------|----------------------------------|
| ← -           | Chrome   chrome://settings/lang | guages                                                                                                    | e 1                                                                   |                                  |
| 0             | Settings                        | Q Search settings                                                                                                    | New <u>t</u> ab<br><u>N</u> ew window<br>New <u>I</u> ncognito window | Ctrl+T<br>Ctrl+N<br>Ctrl+Shift+N |
| *<br>6        | You and Google<br>Autofill      | Languages                                                                                                    | <u>H</u> istory<br>Downloads<br>Bookmarks                             | Ctrl+J                           |
| 0             | Privacy and security            | English<br>Order languages based on your preference                                                                                       | Zoom – 100%<br><u>P</u> rint                                          | + E3<br>Ctrl+P                   |
| ه<br>م        | Appearance<br>Search engine     | English<br>This language is used when translating pages                                                                                   | ⊆ast<br>Eind<br>More tools                                            | Ctrl+F<br>▶                      |
|               | Default browser                 | This language is used to display the Google Chrome UI Slovenian                                                                           | Edit Cut Co<br>Settings                                               | ppy Paste                        |
| ڻ<br>Adva     | On sta                          | English (United Kingdom)                                                                                                    | E <u>x</u> it                                                         | _                                |
| ۲             | Languages                       | Add languages Offer to translate pages that aren't in a language you read                                                                 |                                                                       |                                  |
| *             | Downloads                       | Spell check                                                                                                    |                                                                       | - 1                              |
| Ť             | Accessibility                   | Basic spell check     Compared application                                                                                                |                                                                       | - 1                              |
| <b>x</b><br>Đ | System<br>Reset and clean up    | Uses the same speci check<br>Uses the same speci checker that's used in Google search. Text you type in the<br>browser is sent to Google. |                                                                       |                                  |
|               | Extensions 17.                  | Use spell check for                                                                                                    |                                                                       | •                                |

- 7. Obkljukajte možnost »Display Google Chrome in this language«.
- 8. Kliknite na gumb »**Relaunch**« in brskalnik se bo zagnal v slovenskem jeziku.

| English                                                     |                                                               |   |        |          |   |
|-------------------------------------------------------------|---------------------------------------------------------------|---|--------|----------|---|
| This language is used when translating pages                |                                                               | : |        |          |   |
| This language is used to display the Google Chrom           | le UI                                                         |   |        |          | ^ |
| Slovenian                                                   | Display Google Chrome in this languag                         | e |        |          |   |
| English (United Kingdom)                                    | <ul> <li>Offer to translate pages in this language</li> </ul> | e |        |          |   |
| Add languages                                               | Move to the top                                               |   |        | Relaunch | : |
|                                                             | Move down                                                     |   | ome of |          |   |
| Offer to translate pages that aren't in a language you read | Remove                                                        |   |        |          | : |
| Spell check                                                 |                                                               |   |        |          |   |
|                                                             |                                                               |   |        |          |   |
| Basic shall check                                           |                                                               |   |        |          |   |

#### 8.1.2 Brskalnik – Mozilla Firefox

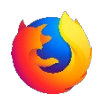

- 1. Kliknemo na ikono s tremi črtami, da se nam pojavi meni.
- 2. V meniju izberemo možnost »Settings«.
- 3. V sredinskem oknu se pomaknemo navzdol, dokler ne najdemo rubrike »Language«.

| 👙 New Tab                                      | × 稔 Settings × +                                                                                                    |                    | - 🗆 ×        |
|------------------------------------------------|----------------------------------------------------------------------------------------------------|--------------------|--------------|
| $\leftarrow$ $\rightarrow$ C $\textcircled{a}$ | Firefox about:preferences                                                                                                    | 5                  |              |
|                                                |                                                                                                    | Sync and save data | Sign In      |
|                                                | 2 Find in Settings                                                                                                    | New tab            | Ctrl+T       |
| ලි General                                     |                                                                                                    | New window         | Ctrl+N       |
|                                                |                                                                                                    | New private window | Ctrl+Shift+P |
| L Home                                         | ○ Firefox theme ○ System theme ○ Light ○ Dark                                                                                                    | Bookmarks          | >            |
| Q Search                                       | Manage Firefox themes in Extensions & Themes                                                                                                    | History            | >            |
| Privacy & Security                             |                                                                                                    | Downloads          | Ctrl+J       |
| () Sime                                        | Colors                                                                                                    | Passwords          |              |
| GV Sylic                                       | Override Firefox's default colors for text, website backgrounds, and links. Manage <u>Colors</u>                                                                                                    | Add-ons and themes | Ctrl+Shift+A |
| <b>m</b> More from Mozilla                     |                                                                                                    | Print              | Ctrl+P       |
|                                                | Fonts                                                                                                    | Save page as       | Ctrl+S       |
|                                                | Default font Default (Times New Roman) v Size 16 v Advanced                                                                                                    | Find in page       | Ctrl+F       |
|                                                |                                                                                                    | Zoom               | - 100% + 2   |
|                                                |                                                                                                    | Settings           | -            |
|                                                | Zoom                                                                                                    | More tools         | >            |
|                                                | Default <u>z</u> oom 100% ~                                                                                                    | Help               | >            |
|                                                | Zoom text only                                                                                                    | Exit               | Ctrl+Shift+Q |
|                                                | Language                                                                                                    |                    |              |
|                                                | English (115) Section of the section of the section |                    |              |
| ර Extensions & Themes                          | English (0.5) * Set Alternatives                                                                                                    |                    |              |
| ⑦ Firefox Support                              | Choose your preferred language for displaying pages Choose                                                                                                    |                    |              |
|                                                | Check your spelling as you type                                                                                                    |                    |              |

4. Kliknemo na puščico poleg jezika, da se odpre spustni seznam in izberemo »Search for more languages...«.

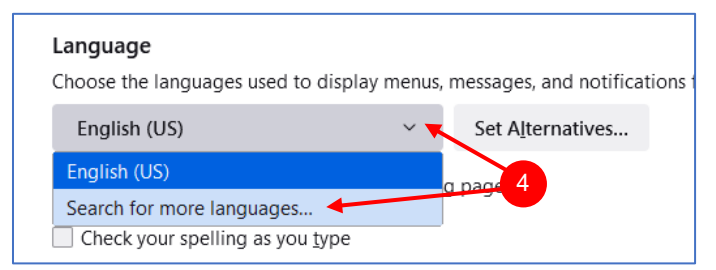

 Najdemo slovenski jezik in ga izberemo s klikom. Nato kliknemo na gumb »Add«, da se jezik doda v brskalnik in shranimo s klikom na gumb »OK«. Brskalnik bo nato v

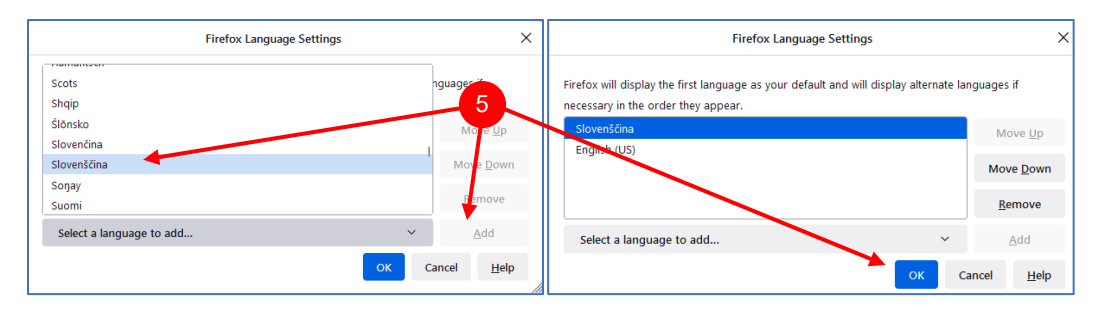

- 8.1.3 Brskalnik Brave
  - 1. Kliknemo na ikono s tremi črtami, da se nam pojavi meni.
  - 2. V meniju izberemo možnost »Settings«.
  - 3. V novem oknu, v levem meniju kliknemo na puščico poleg »Additional settings«, da se pokažejo dodatne možnosti.
  - 4. Izberemo možnost »Languages«.
  - 5. V sredinskem oknu, kliknemo puščico, da se pokažejo dodatne možnosti.
  - Če jezik ni naveden, kliknemo na »Add languages« in dodamo slovenski jezik. V kolikor je slovenski jezik že dodan kliknemo na ikono s tremi pikami poleg slovenskega jezika in nadaljujte s točko 7.

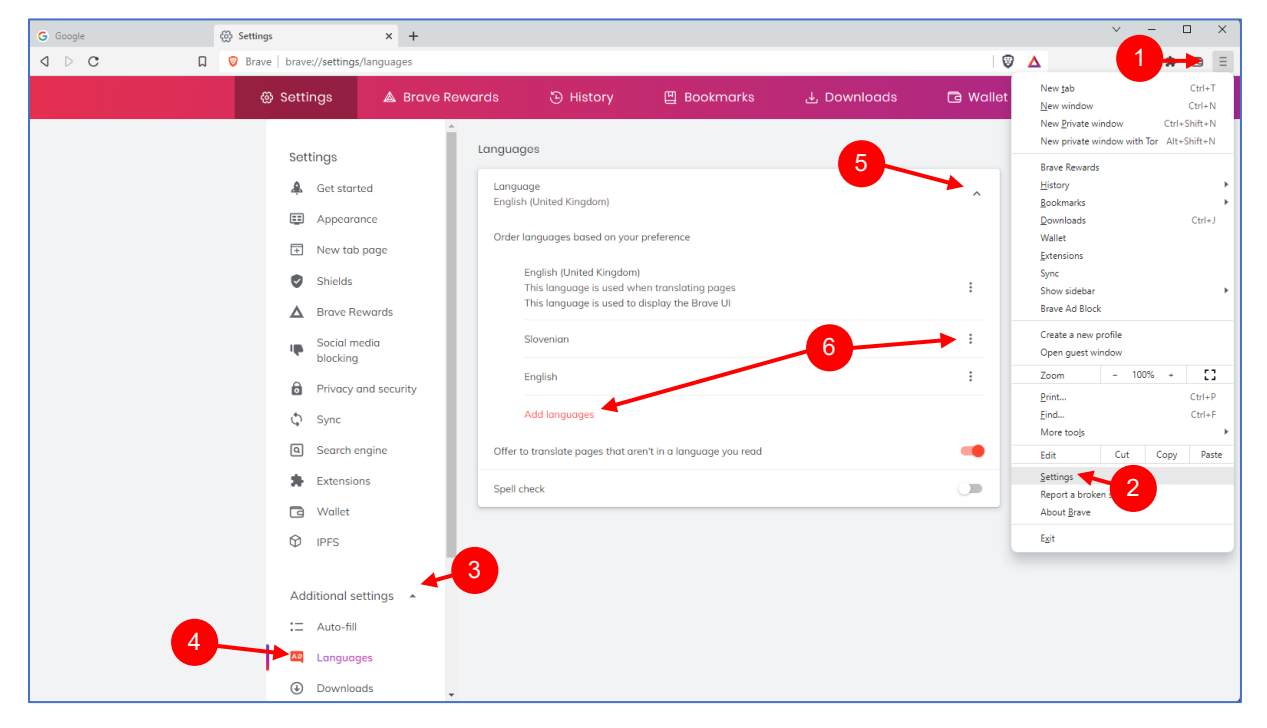

- 7. Obkljukajte možnost »Display Google Chrome in this language«.
- 8. Kliknite na gumb »Relaunch« in brskalnik se bo zagnal v slovenskem jeziku.

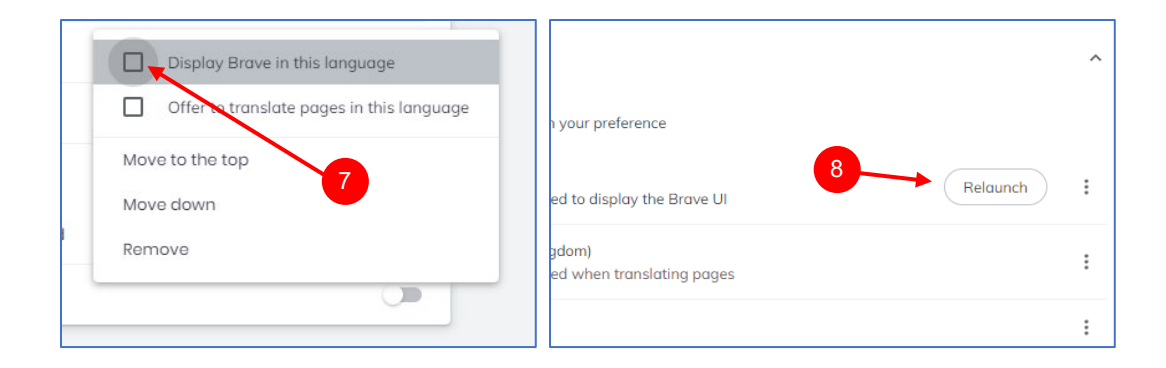

Brskalnik – Microsoft Edge

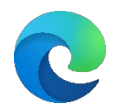

- 1. Kliknemo na ikono s tremi pikami, da se nam pojavi meni.
- 2. V meniju izberemo možnost »Settings«.
- 3. Izberemo možnost »Languages«.
- 4. V sredinskem oknu, kliknemo na gumb »**Add languages**«. Nadaljujte na točko 5.

| 🗖 🕄 Settings x +              |                                                                                                    |                                     |                                                                                                    | - • ×                   |
|-------------------------------|----------------------------------------------------------------------------------------------------|-------------------------------------|----------------------------------------------------------------------------------------------------|-------------------------|
| ← → C බ @ Edge   edge://set   | ttings/languages                                                                                                    |                                     |                                                                                                    |                         |
|                               |                                                                                                    |                                     | New tab                                                                                                    | Ctrl+T                  |
|                               |                                                                                                    |                                     | New window                                                                                                    | Ctrl+N                  |
| Settings                      | Languages 4                                                                                                    |                                     | Rew InPrivate window                                                                                                    | Ctrl+Shift+N            |
| Q Search settings             | Preferred languages                                                                                                    | Add languages                       | Zoom                                                                                                    | — 100% + ∠ <sup>7</sup> |
| A Profiles                    | Websites will appear in the first language in the list that they support. To re-order your preferences, offer translations and see                                                                                                    |                                     | ర్ష'≡ Favorites                                                                                                    | Ctrl+Shift+O            |
| A bises such addresion        | Microsoft Edge displayed in a language, select More actions next to a language.                                                                                                    |                                     | Collections                                                                                                    | Ctrl+Shift+Y            |
| Privacy, search, and services | English (United States)                                                                                                    |                                     | 🕤 History                                                                                                    | Ctrl+H                  |
| ය) Appearance                 |                                                                                                    |                                     | ↓ Downloads                                                                                                    | Ctrl+J                  |
| Start, home, and new tabs     | English                                                                                                    |                                     | ER Anns                                                                                                    | ,                       |
| Share, copy and paste         |                                                                                                    |                                     | A Extensions                                                                                                    |                         |
| Cookies and site permissions  | Offer to translate pages that aren't in a language I read                                                                                                    |                                     | CS Extensions                                                                                                    |                         |
| Default browser               | When this setting is on, Microsoft Edge detects the language on your webpage and offers to translate if the language detect<br>under Preferred languages. The webpage text will be sent to Microsoft Translator service for translation, where the text is sto | ed is not listed<br>red for service | Ver Performance                                                                                                    |                         |
| ↓ Downloads                   | improvements. Learn more about how the Microsoft Translator service uses your data Microsoft Privacy Statement.                                                                                                    |                                     | G Print                                                                                                    | Ctrl+P                  |
| Se Family safety              |                                                                                                    |                                     | 🚱 Web capture                                                                                                    | Ctrl+Shift+S            |
| At Languages                  |                                                                                                    |                                     | (C) Web select                                                                                                    | Ctrl+Shift+X            |
|                               | Check spelling                                                                                                    |                                     | 🖻 Share                                                                                                    |                         |
| - Printers                    |                                                                                                    |                                     | A Find on page                                                                                                    | Ctrl+F                  |
| System and performance        | Enable spellcheck                                                                                                    |                                     | A) Pead sloud                                                                                                    | Chill Shift 11          |
| Reset settings                | English (United States)                                                                                                    |                                     | A read aloud                                                                                                    | Ctri+Shirt+U            |
| Phone and other devices       | English (United States)                                                                                                    |                                     | B Reload in Internet Explorer mo                                                                                                    | de                      |
| 🛱 Accessibility               |                                                                                                    |                                     | More tools 2                                                                                                    | >                       |
| About Microsoft Edge          | English                                                                                                    | •                                   | Settings     Settings     Settings |                         |
|                               |                                                                                                    |                                     | ⑦ Help and feedback                                                                                                    | >                       |
|                               | Customize dictionary                                                                                                    | >                                   | Close Microsoft Edge                                                                                                    |                         |
|                               |                                                                                                    |                                     |                                                                                                    |                         |

- 5. V iskalnik napišite slovenski jezik, ga obkljukajte in kliknite na gumb »Add«.
- 6. Pri slovenskem jeziku kliknemo na ikono s **tremi pikami** in izberemo »**Display Microsoft Edge in this language**«.

| × Add languages                                                            |                                                                                                    |                                                                                      |
|----------------------------------------------------------------------------|----------------------------------------------------------------------------------------------------|--------------------------------------------------------------------------------------|
| Q slove X                                                                  | Languages                                                                                                    |                                                                                      |
| <ul> <li>Slovak - slovenčina</li> <li>✓ Slovenian - slovenščina</li> </ul> | Preferred languages Add languages Websites will appear in the first language in the list that they support. To re-order your preferences, offer translations and see Microsoft Edge displayed in a language, select More actions next to a language.                                                                                                    |                                                                                      |
| 5                                                                          | English (United States)<br>English                                                                                                    |                                                                                      |
|                                                                            | Slovenian                                                                                                    | Display Microsoft Edge in this language<br>Offer to translate pages in this language |
|                                                                            | Offer to translate pages that aren't in a language I read<br>When this setting is on, Microsoft Edge detects the language on your webpage and offers to translate if the language detected is not listed<br>under Preferred languages. The webpage text will be sent to Microsoft Translator service for translation, where the text is stored for service<br>improvements. Learn more about how the Microsoft Translator service uses your data <u>Microsoft Privacy Statement</u> . | <ul> <li>↑ Move to the top</li> <li>↑ Move up</li> <li>⑪ Remove</li> </ul>           |
| Add Cancel                                                                 |                                                                                                    |                                                                                      |

7. Kliknemo na »**Restart**« in brskalnik se bo zagnal v slovenskem jeziku.

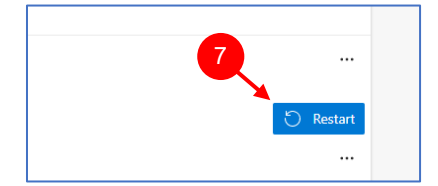